By AXXES

# AXXES FLEET MANAGER

**GUIDE UTILISATEUR** 

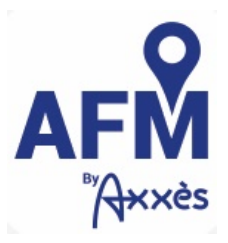

Mise à jour le : 08/08/2018

# Table of Contents

| 1. | HIST     | ORIQUE DU DOCUMENT (A SUPPRIMER APRES VALIDATION)                                                       | 5  |
|----|----------|----------------------------------------------------------------------------------------------------|----|
| 2. | ABRI     | EVIATIONS / GLOSSAIRE                                                                                   | 5  |
| 3. | SE CO    | DNNECTER SUR L'APPLICATION AFM                                                                          | 6  |
| 4. | DEM      | ARRER SUR AFM                                                                                           | 7  |
|    | 4.1.     | Attribuer des roles                                                                                     | 7  |
|    | 4.2.     | Modifier La langue                                                                                      | 7  |
|    | 4.3.     | UTILISER LES RACCOURCIS                                                                                 | 8  |
|    | 4.4.     | SYNCHRONISATION DE AFM AVEC VOTRE ESPACE CLIENT                                                         | 9  |
| 5. | BARI     | RE DE MENU                                                                                              | 10 |
| 6. | ECRA     | AN DE SUIVI EN TEMPS REEL                                                                               | 11 |
|    | 6.1.     | LIRE L'ECRAN D'ACCUEIL, LA CARTE INTERACTIVE DE SUIVI EN TEMPS REEL                                     | 12 |
|    | 6.2.     | RECHERCHER UN VEHICULE (OU UNE ZONE GEOFENCING)                                                         | 16 |
|    | 6.2.1.   | VIA LE BLOC-NOTES                                                                                       | 16 |
|    | 6.2.2.   | VIA LA BARRE DE « RECHERCHE INTUITIVE »                                                                 | 16 |
|    | 6.2.3.   | VIA L' « EXPLORATEUR DE FLOTTE »                                                                        |    |
|    | 6.2.4.   | EN CLIQUANT SUR L'ICONE DU VEHICULE SUR LA CARTE                                                        | 20 |
|    | 6.3.     | LIRE LES INFORMATIONS DU VEHICULE                                                                       | 20 |
|    | 6.3.1.   | ICONES D'INFORMATION                                                                                    | 22 |
|    | 6.3.1.1. | TRAJET DU VEHICULE                                                                                      | 22 |
|    | 6.3.1.2. | INFOS SUR LE TRAJET ACTUEL                                                                              | 24 |
|    | 6.3.1.3. | Barre d'activite                                                                                        | 24 |
|    | 6.3.2.   | ICONES D'ACTIONS                                                                                        | 26 |
|    | 6.3.2.1. | Suivre le vehicule                                                                                      | 26 |
|    | 6.3.2.2. | RAJOUTER AU BLOC-NOTES                                                                                  | 26 |
|    | 6.3.2.3. | Envoyer un SMS                                                                                          | 27 |
|    | 6.3.2.4. | Acceder a l'historique                                                                                  | 27 |
|    | 6.3.2.5. | Acceder Aux rapports                                                                                    | 27 |
| 7. | UTIL     | ISER LES BLOCS-NOTES                                                                                    | 28 |
|    | 7.1.     | CREER UN BLOC-NOTES                                                                                     | 29 |
|    | 7.1.1.   | Via la « Recherche Intuitive » / le « Magic Search »                                                    | 29 |
|    | 7.1.2.   | Via le « Gestionnaire de Flotte »                                                                       |    |
|    | 7.2.     | Nommer ou renommer les blocs-notes                                                                      | 31 |
|    | 7.3.     | AFFICHER UNIQUEMENT LES VEHICULES DU BLOC-NOTES                                                         | 31 |
| 8. | NOT      | IFICATIONS / SCENARIO MANAGER                                                                           | 33 |
|    | 8.1.     | CREER UNE ALERTE / NOTIFICATION                                                                         | 33 |
|    | 8.2.     | TYPES D'ALERTES                                                                                         | 34 |
|    | 8.2.1.   | Extended stop time / Arret prolonge                                                                     | 35 |
|    | 8.2.2.   | First start of the day / Premier depart de la journee                                                   | 37 |
|    | 8.2.3.   | A VEHICLE ENTERS A POI / UN VEHICULE ENTRE DANS UNE ZONE GEOFENCING                                     |    |
|    | 8.2.4.   | A VEHICLE LEAVES A POI / UN VEHICULE LAISSE UNE ZONE GEOFENCING                                         | 41 |
|    | 8.2.5.   | A VEHICLE DOES NOT ARRIVE ON TIME ON A POI / UN VEHICULE N'ARRIVE PAS A L'HEURE SUR UNE ZONE GEOFENCING | 43 |
|    | 8.2.6.   | A VEHICLE IS AT X KM FROM A POI / UN VEHICULE EST A X KM D'UNE ZONE GEOFENCING                          | 45 |
|    | 8.2.7.   | VEHICLE HAS A STATUS AT A SPECIFIC TIME                                                                 | 47 |

| 8.3.   | Modifier une notification existante                                   |    |
|--------|-----------------------------------------------------------------------|----|
| 8.4.   | LIRE MES NOTIFICATIONS POP-UP DANS AFM                                | 51 |
| 9. SUI | VI DE NOTIFICATION / ALERT LOG                                        | 54 |
| 9.1.   | TRIER LES NOTIFICATIONS                                               | 54 |
| 9.2.   | LIRE LES NOTIFICATIONS                                                | 55 |
| 9.2.1. | VOIR LA POSITION DU VEHICULE LORSQUE LA NOTIFICATION A ETE DECLENCHEE | 55 |
| 9.2.2. | LIRE LE DETAIL DE LA NOTIFICATION                                     | 56 |
| 10. F  | RAPPORTS / REPPORTS                                                   | 58 |
| 10.1.  | GENERER UN RAPPORT                                                    | 58 |
| 10.2.  | LIRE LES RAPPORTS GENERES                                             | 61 |
| 10.2.1 | . RAPPORT D'ACTIVITE CUMULEE                                          | 61 |
| 10.2.2 | LIRE LE RAPPORT D'ACTIVITE CUMULEE PAR JOUR                           | 62 |
| 10.2.3 | RAPPORT D'ACTIVITE DETAILLEE                                          | 63 |
| 10.2.4 | . RAPPORT D'ACTIVITE D'UNE ZONE GEOFENCING                            | 65 |
| 10.3.  | Personnaliser un rapport                                              | 66 |
| 10.4.  | TROUVER UN RAPPORT FREQUENT                                           | 66 |
| 11. S  | SUIVI DE L'HISTORIQUE D'UN VEHICULE / HISTORY MAP                     | 67 |
| 11.1.  | TROUVER L'HISTORIQUE D'UN VEHICULE                                    | 67 |
| 11.2.  | LIRE L'HISTORIQUE D'UN TRAJET                                         | 70 |
| 12. 0  | GEOZONE MANAGER                                                       | 70 |
| 12.1.  | CREER UNE ZONE GEOFENCING                                             | 72 |
| 12.2.  | Modifier une Zone Geofencing existante                                | 74 |
| 12.3.  | CREER UN MODELE POUR ENRICHIR VOS ZONES GEOFENCING                    |    |

#### TABLE DES FIGURES

| Figure 1 : Page de connexion à l'espace client AXXES                                                           | 6             |
|----------------------------------------------------------------------------------------------------|---------------|
| Figure 2 : Ecran d'accueil                                                                                     | 7             |
| Figure 3 : Changer la langue par défaut                                                                        | 8             |
| Figure 4 : Ecran pour visualiser les raccourcis d'une page                                                     | 8             |
| Figure 5 Ecran d'accueil                                                                                       | 12            |
| Figure 6 : Barre de recherche intuitive                                                                        | 12            |
| Figure 7 : Explorateur de flotte                                                                               | 13            |
| Figure 8 : Carte focus                                                                                         | 13            |
| Figure 9 : Paramètres de la carte en temps réel                                                                | 13            |
| Figure 10 : Affichage d'une zone geofencing                                                                    | 14            |
| Figure 11 : Affichage du trafic en temps réel                                                                  | 14            |
| Figure 12 : Rechercher un véhicule via la barre de recherche intuitive                                         |               |
| Figure 13 : Information sur un véhicule via la barre de recherche intuitive                                    | 17            |
| Figure 14 : Affichage du trajet en cours d'un véhicule sélectionné                                             | 21            |
| Figure 15 : Détail du trajet d'un véhicule (affichage en cours de modification)                                | 22            |
| Figure 16 : Affichage d'une portion de trajet sélectionnée                                                     | 23            |
| Figure 17 : Affichage d'un trajet en cours avec l'ensemble des portions empruntées                             | 24            |
| Figure 18 : Fenêtre d'Information sur le véhicule                                                              | 24            |
| Figure 19 : Barre d'activité d'un trajet en cours                                                              | 25            |
| Figure 20 : Fenêtre d'envoi d'un SMS au véhicule                                                               | 27            |
| Figure 21 : Accéder à l'historique d'un véhicule                                                               | 27            |
| Figure 22 : Accéder aux rapports d'un véhicule                                                                 | 28            |
| Figure 23 : Sélection d'un ou plusieurs véhicules dans le gestionnaire de flotte pour créer un bloc-notes      |               |
| Figure 24 : Affichage de la liste des alertes créées                                                           | 48            |
| Figure 25 : Filtrer les alertes                                                                                | 49            |
| Figure 26 : Affichage pour modifier une alerte existante                                                       | 49            |
| Figure 27 : Affichage d'une alerte modifiable                                                                  | 50            |
| Figure 28 : Affichage des notifications                                                                        | 52            |
| Figure 29 : Fenêtre de suivi des alertes                                                                       |               |
| Figure 30 : Filtrer la recherche des alertes dans un laps de temps (affichage en cours de modification)        | 55            |
| Figure 31 : Rajouter des filtres (en cours de modification)                                                    | 55            |
| Figure 32 : Bulle d'information sur la position géographique relevé au moment d'une alerte (affichage en cours | de            |
| modification)                                                                                                  | 56            |
| Figure 33 : Information concernant l'alerte (affichage en cours de modification)                               | 57            |
| Figure 34 : Types de rapports                                                                                  | 58            |
| Figure 35 : Affichage du rapport d'activité cumulée                                                            | 61            |
| Figure 36 : Affichage du rapport d'activité cumulée par jour                                                   | 62            |
| Figure 37 : Affichage du rapport d'activité détaillée                                                          | 64            |
| Figure 38 : Affichage du rapport d'activité d'une zone geofencina                                              | 65            |
| Figure 39 : Barre d'activité de la page "Recherche de traiets"                                                 |               |
| Figure 40 : affichage détaillé du trajet d'une journée d'un véhicule                                           |               |
| Figure 41 : Affichage d'un troncon du parcours d'un camion                                                     |               |
| Figure 42 : Affichage de l'historique des traiets (Affichage en cours de modification) Erreur ! Signet         | t non défini. |
| Figure 43 : Délimitation d'un zone geofencing                                                                  | 73            |

# 1. Historique du document

Le tableau ci-dessous détaille l'historique du document, en indiquant les différentes versions et un résumé des modifications.

| Date      | Auteur | Version | Motif                                                      |
|-----------|--------|---------|------------------------------------------------------------|
| Juin 2018 | Axxès  | 1.0     | Création du guide (Version 3 d'AFM)                        |
| Aout 2018 | Axxès  | 1.4     | Modification du guide et mise à jour en version 3.5 d'AFM. |
|           |        |         |                                                            |
|           |        |         |                                                            |

# 2. Abréviations / glossaire

| Abréviation | définition                                            |
|-------------|-------------------------------------------------------|
| OBU         | On Board Unit                                         |
| PAN         | Personal account number (Axxes specific Abbreviation) |
| POI         | Point d'intérêt                                       |

# 3. Se connecter sur l'application AFM

Pour vous connecter à AFM, vous devez vous connecter à votre portail client AXXES et cliquer sur le lien AFM. Il peut arriver que l'application vous redemande de vous connecter, pour ce faire, indiquez vos codes, et mot de passe habituels de votre espace client et cliquez sur « Valider ».

| Ļ        | Pour accéder à votre espace personnel, vous devez fournir un identifiant et un mot de passe.<br>Si vous n'en avez pas, consultez nos pages d'information pour savoir comment nous rejoindre. |
|----------|----------------------------------------------------------------------------------------------------|
| Votre i  | lentifiant                                                                                                    |
|          |                                                                                                    |
| Mot de   | passe                                                                                                    |
| Vous ave | z oublié votre mot de passe ?                                                                                                    |
|          |                                                                                                    |

Figure 1 : Page de connexion à l'espace client AXXES

# 4. Démarrer sur AFM

## 4.1. Attribuer des rôles

À ce stade, seul un rôle est défini. Ce rôle est similaire à celui d'un dispatcher. Ultérieurement, 3 différents modes seront disponibles :

- Utilisateur en lecture seule
- Utilisateur normal (dispatcher)
- Administrateur avec droits complets (au sein de l'entreprise) modification des paramètres, affichage de la flotte complète...

Ces rôles peuvent être appliqués à une flotte complète.

#### 4.2. Modifier la langue

L'application est disponible en 5 langues :

- Français
- Anglais
- Allemand (disponible dans une version ultérieure)
- Espagnol (disponible dans une version ultérieure)
- Italien (disponible dans une version ultérieure)

Par défaut, l'application est en anglais. Pour changer de langue par défaut à partir de l'affichage principal :

1) Cliquez sur « Settings » :

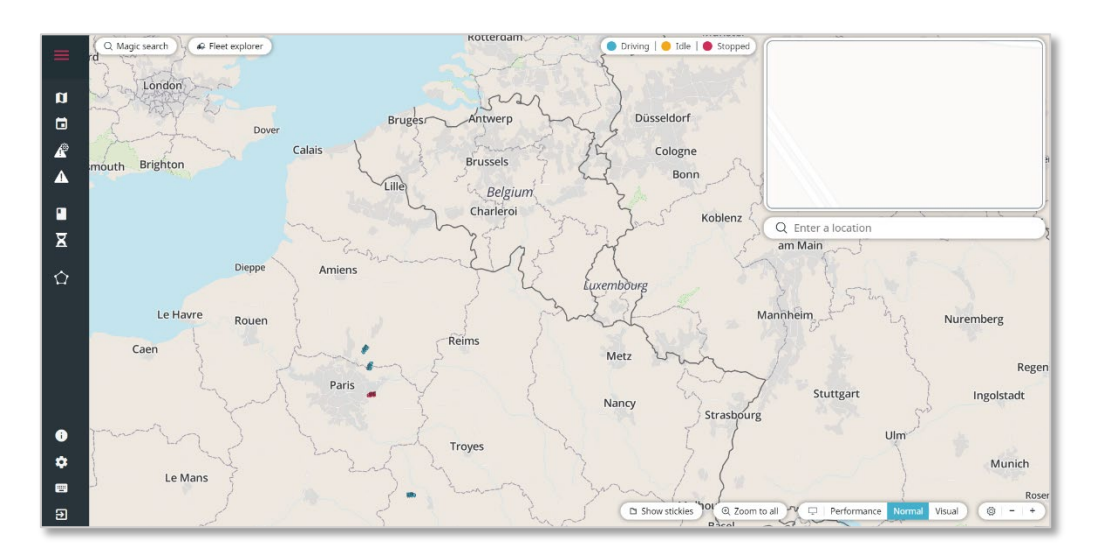

Figure 2 : Ecran d'accueil

2) Choisissez la langue à afficher dans le menu déroulant

#### 3) Cliquez sur la croix en haut à droite pour fermer la fenêtre

| ≡       | Paramètres |   | $(\mathbf{x})$ |
|---------|------------|---|----------------|
| a<br>ti | Langue     |   |                |
| Â       | français   | v |                |

Figure 3 : Changer la langue par défaut

#### 4.3. Utiliser les raccourcis

Les raccourcis peuvent être affichés :

- en cliquant sur l'icône « Raccourci clavier » du menu principal situé à droite de votre écran :

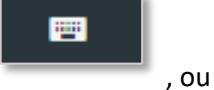

- à partir de chaque écran en appuyant sur la combinaison des touches : Shift « ? ».

Pour faire disparaitre la page :

- Refaites la combinaison Shift + « ? », ou
- Appuyez sur la touche « Echap » de votre clavier, ou
- Cliquez sur la croix en haut à droite de l'écran.

*Note* : les raccourcis peuvent différer d'un écran à l'autre.

| =              | Q Magic   | search 🖉 🖓 Fleet expl | orer               |                |           | 🔵 En conduite   🥮 Au ralenti   🕘 )       |               |                       | ×                  |
|----------------|-----------|-----------------------|--------------------|----------------|-----------|------------------------------------------|---------------|-----------------------|--------------------|
|                | nt-Martin |                       |                    | Beynost La Boi | isse      | Filtered by 🔊                            |               |                       |                    |
| Ø              | ines-     |                       |                    |                |           | Balan                                    |               |                       |                    |
|                |           | Rillieux-la-Pape      | Miribel            |                | Niévroz   |                                          |               |                       |                    |
| R              |           |                       | leyron             | Thil           |           |                                          |               |                       |                    |
| •              |           | A 46                  |                    |                | A 432     |                                          |               |                       |                    |
|                | Cuire     |                       | N 346              |                | Raccourd  | is clavier                               |               |                       |                    |
| <u> </u>       |           | D 383                 |                    |                |           | The contract of the loss                 | Q Indiquez u  |                       |                    |
| ×              | Ville     | urbanne               | Décines-           | Meyzieu        | ?         | Toggle this screen                       | Loyettes      |                       |                    |
| $\hat{\Omega}$ | 1         |                       | charpied           |                | ctrl + f  | Montrer le magic search                  |               |                       |                    |
|                |           |                       |                    |                |           | Renc                                     |               |                       | Annoisin.          |
|                |           |                       |                    |                | ctrl us e | Show fleet explorer                      | de-j.         |                       | Chatelans          |
|                |           |                       | Chassieu           |                | esc       | Fermer l'écran des racco                 | urcis clavier |                       |                    |
|                |           | Bron                  |                    | Genas          |           | Annuler le filtrage du stic              | cky           |                       | Siccie<br>Julien-e |
|                |           | D 383                 |                    |                |           |                                          |               | Crémieu               |                    |
| 0              |           |                       |                    |                |           |                                          |               |                       | Dizimieu           |
| ٠              | Vér       | nissieux              |                    |                |           | Colombier-<br>Saugnieu                   |               |                       |                    |
|                | -Fons     |                       | Saint-Priest N 346 |                |           |                                          |               |                       |                    |
| Ð              |           |                       |                    | de-Mure        |           | ue 🖸 Cacher les Stickies <b>Jon</b> @ Zo |               | mance Normal Détaillé |                    |
| _              |           |                       |                    |                |           |                                          |               |                       |                    |

Figure 4 : Ecran pour visualiser les raccourcis d'une page

# 4.4. Synchronisation de AFM avec votre espace client

Lorsque vous modifiez des informations sur votre espace client, ces informations sont reportées sur l'application AFM avec un certain délai de mise à jour de : 24 heures.

# 5. Barre de menu

La barre de menu est située sur la droite de votre écran et vous permet d'accéder aux différentes fonctionnalités d'Axxès Fleet Manager.

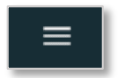

Afficher ou réduire la barre du menu de gauche.

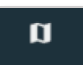

*Ecran de suivi en temps réel* : affiche la carte pour suivre les véhicules en temps réel.

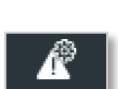

**Paramétrage des alertes et notifications**: permet d'associer un ou des véhicules à des Zones Geofencing et de faire remonter une notification mail, sms ou pop-up dans l'outil AFM lorsque l'évènement indiqué se produit (rentre, sort, ou s'approche d'une zone, ...).

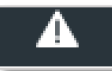

*Suivi des alertes*: permet d'afficher l'ensemble des alertes créées, même celles qui ne donnent pas lieu à des notifications par SMS, Pop-up ou mail.

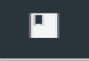

*Rapport* : permet d'afficher et d'extraire différents types de rapports. Les données sont conservées dans AFM pour une durée de 2 mois.

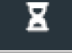

*Historique de trajet* : affiche le trajet d'un véhicule sur la carte avec les différents tronçons empruntés à un moment donné.

**Planificateur de trajet** : permet de préparer l'itinéraire d'un véhicule en prenant en compte différents paramètres accessibles tels que le kilométrage, les routes empruntables pour poids lourds, les coûts de péages... (Disponible dans la version 5 d'AFM).

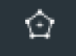

*Gestion des zones Geofencing* : permet de créer, modifier et supprimer des zones geofencing ou des points d'intérêt.

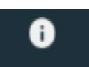

A propos : permet de connaitre la version d'AFM

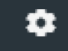

Paramètres : permet de modifier les paramètres de langues.

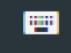

*Raccourcis clavier :* permet d'afficher les touches qui vous permettront d'afficher les raccourcis clavier d'une page.

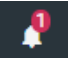

₽

*Notifications* : affiche toutes les notifications qui ont été programmées dans la section gestion des notifications qu'elles aient été associées ou non à l'envoi d'un mail ou d'un sms.

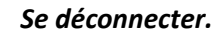

# 6. Ecran de suivi en temps réel

L'écran de suivi en temps réel vous permet de suivre vos véhicules sur la carte interactive.

Cet écran est divisé en 3 parties, détaillées ci-après :

- Fleet Monitor / Suivi temps réel
- Fleet Doctor / Historique d'activité
- Geozone Manager / Geofencing

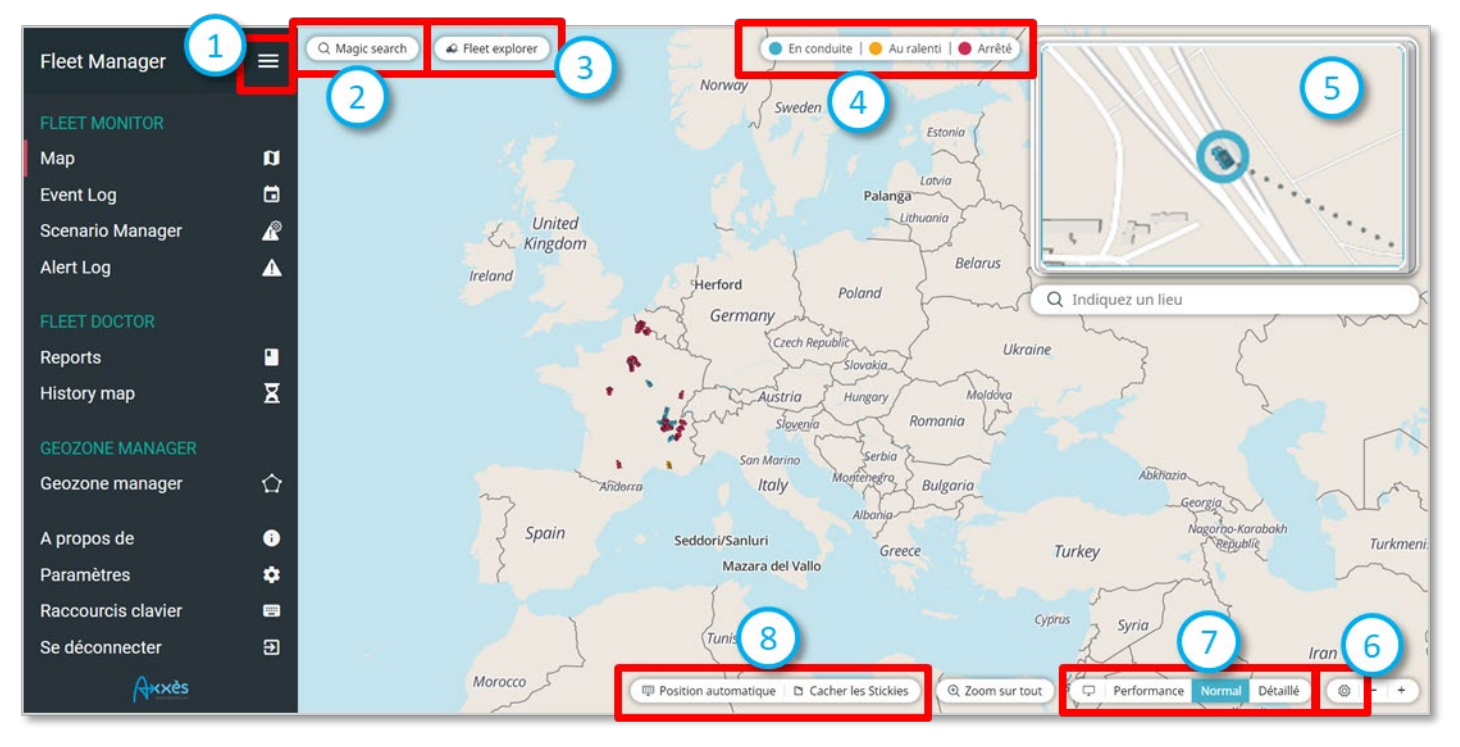

## 6.1. Lire l'écran d'accueil, la carte interactive de suivi en temps réel

Figure 5 Ecran d'accueil

- 1) Réduire la barre de menu.
- 2) « Recherche intuitive » : rechercher une zone geofencing, un véhicule ou un OBU en tapant le nom ou un numéro directement dans la barre de recherche.

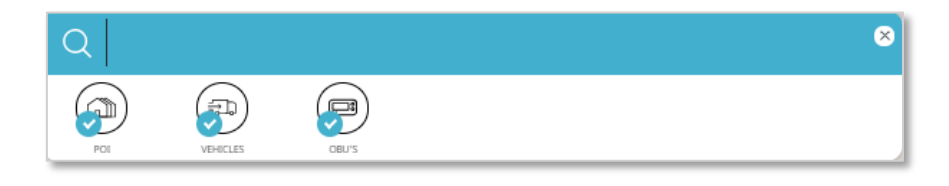

Figure 6 : Barre de recherche intuitive

3) « Explorateur de flotte » : trouver une zone geofencing, un véhicule ou un OBU dans les dossiers et sous-dossiers correspondants. Il s'agit de votre flotte organisée selon les regroupements et les parcs tels que vous les avez définis dans votre « Espace Client Axxès ».

| Q Search in grid   |   |                |              | 8             |
|--------------------|---|----------------|--------------|---------------|
| POI VEHICLES COURS | ) |                |              | a<br>شم       |
|                    | 0 | Name           | Vehicle type | License plate |
| COMPANY SPECIFIC   |   | ) 🖬 🛛 FLOTTE A |              |               |
| TRANSPORT MAYA     |   | 🕨 🖬 🛛 FLOTTE B |              | 1             |
|                    |   | 🕨 🖬 🛛 FLOTTE C |              | 2             |
|                    |   |                |              | -             |

Figure 7 : Explorateur de flotte

- 4) Visualiser le statut de vos véhicules :
  - Driving (conduite) : le véhicule roule,
  - Idle (ralenti) : le véhicule roule à moins de 10km/h,
  - Stopped (arrêt) : le véhicule n'émet plus de données GPS depuis 10 minutes.
- 5) Carte focus : afficher une carte détaillée lorsqu'un véhicule est sélectionné.

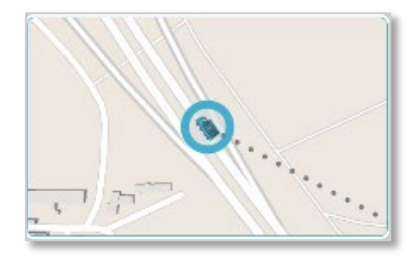

Figure 8 : Carte focus

6) *Paramètres* : modifier les réglages de la carte.

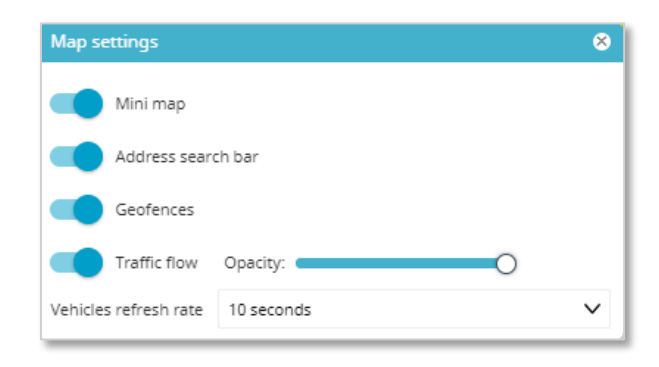

Figure 9 : Paramètres de la carte en temps réel

Vous pouvez rajouter ou enlever certains éléments affichés sur votre carte principale :

 «Carte Focus » pour afficher ou faire disparaitre la petite carte à droite de votre écran (cf. point 5 plus haut).

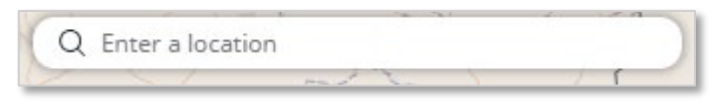

- « La barre de recherche »
- « Geofences » vous permet d'afficher vos zones Geofencing sur votre carte principale

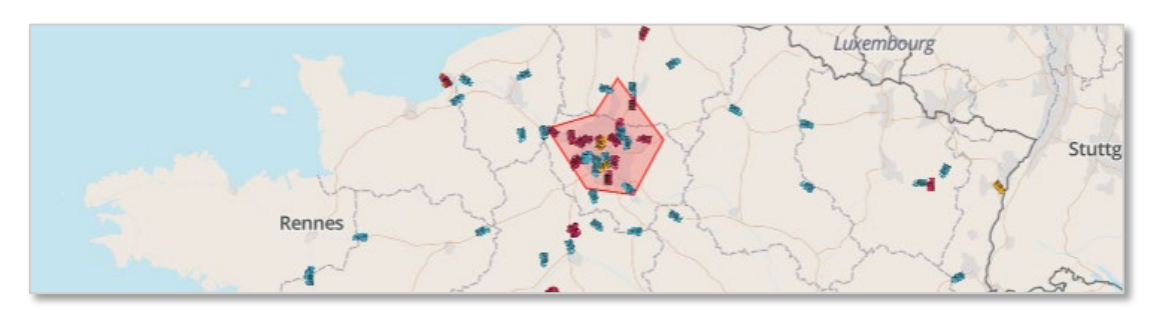

Figure 10 : Affichage d'une zone geofencing

 « Traffic Flow » pour faire apparaitre de manière plus ou moins prononcée le trafic en temps réel. Il est possible de faire jouer la transparence en augmentant ou en diminuant l'opacité du flux.

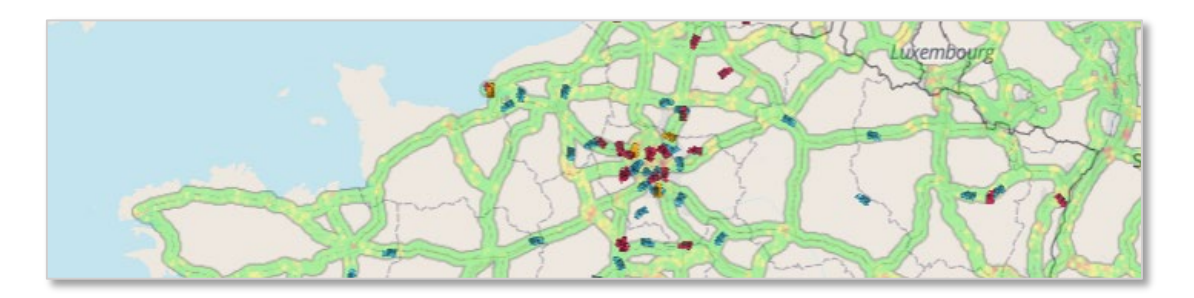

Figure 11 : Affichage du trafic en temps réel

7) Affichage visuel de vos véhicules :

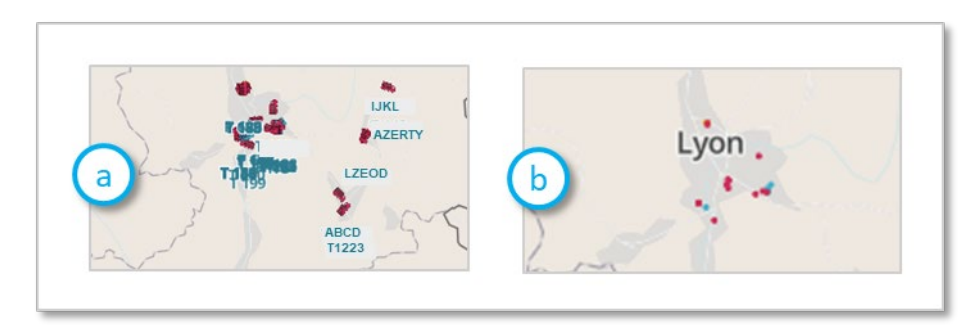

- a. « Complet » rend visible l'identifiant de chaque véhicule.
- b. « Simplifié» représente les véhicules par des points. Cet affichage peut être utilisé si vous avez une flotte très importante de véhicules à monitorer.
- c. « Normal », l'affichage ne montre que le dessin d'un camion pour représenter chaque véhicule.
- 8) Les blocs-notes :

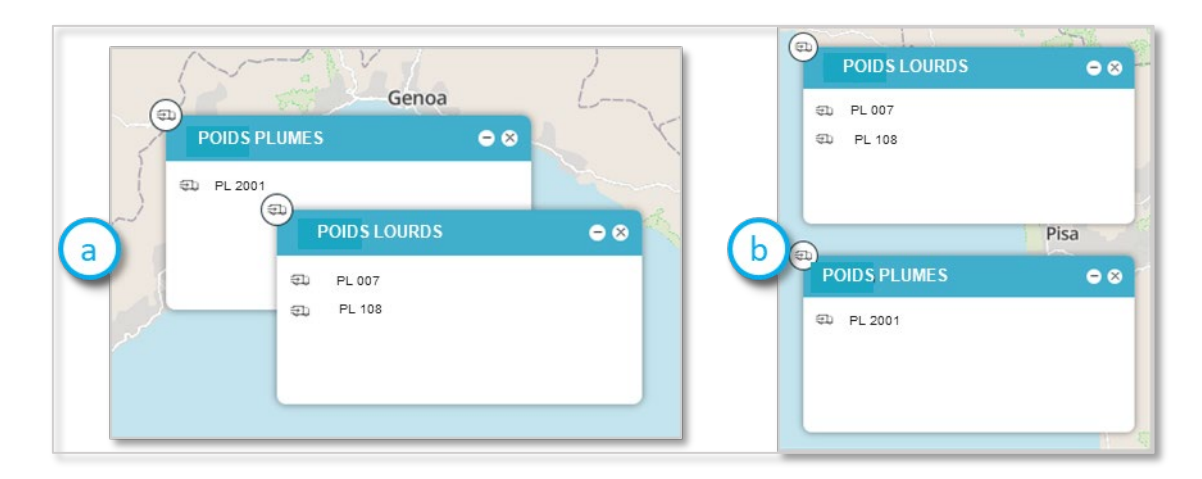

- a. Cacher ou afficher les blocs-notes » pour voir les blocs-notes à l'écran.
- b. « Organiser blocs-notes » pour les ranger de manière automatique.

## 6.2. Rechercher un véhicule (ou une zone geofencing)...

Pour rechercher un camion spécifique, vous pouvez le faire via :

- Le bloc-notes
- La barre de recherche intuitive
- L'explorateur de flotte
- La carte.

#### 6.2.1. ... via le bloc-notes

Cliquez sur le nom de votre véhicule s'il est déjà sur un de vos blocs-notes (Cf. point 7 « Utiliser les blocsnotes »).

| <ul><li>□</li><li>F</li></ul> | lotte du jour | •    | 8 |
|-------------------------------|---------------|------|---|
|                               | T 142         |      | - |
| 5                             |               | NICE |   |

#### 6.2.2. ... via la barre de « Recherche Intuitive »

La barre de « Recherche intuitive » permet de rechercher un véhicule, une zone geofencing, mais également un OBU.

Pour rechercher dans la barre de « Recherche intuitive » :

- 1) Tapez les trois premières lettres du libellé de votre véhicule/Zone Geofencing/OBU.
- 2) Cliquez sur son nom qui apparait dans les résultats de la recherche.

| Q Recherche intuitive | plorateur de flotte                                                                                                    |                                                                            |                   |
|-----------------------|----------------------------------------------------------------------------------------------------|----------------------------------------------------------------------------|-------------------|
| Q CE6                 |                                                                                                    | 8                                                                          |                   |
| FOR VÉRECUES          | (Revision of the second second |                                                                            |                   |
| C véhicules           | CE694ZZ                                                                                                    |                                                                            | DZ                |
| CE694ZZ<br>CE686XZ    | SÉLECTIONNER LE<br>VÉHICULE                                                                                                    | GLISSER POUR CRÉER UN BLOC-<br>NOTES                                       |                   |
|                       | Identifiant du véhicule<br>Libellé du véhicule<br>Identifiant du parc de<br>véhicules                                                                                                    | XXXX00000aaaaaXXXXXXXXXX00000aaaaaXX<br>CE694ZZ<br>fedcbXXXX00000aaaaaXXXX |                   |
|                       | Identifiant externe<br>Immatriculation                                                                                                    | 00000XXXX<br>CEE- 947 - ZZ                                                 |                   |
|                       |                                                                                                    | NT                                                                         | A A A             |
|                       | (Situation au 1/08/2018 15:2:                                                                                                    | 5)                                                                         | min               |
|                       |                                                                                                    |                                                                            |                   |
|                       |                                                                                                    |                                                                            | the second second |
|                       |                                                                                                    |                                                                            |                   |

Figure 12 : Rechercher un véhicule via la barre de recherche intuitive

P

(A)

 $(\mathbb{P})$ 

Vous pouvez pré-filtrer votre recherche en sélectionnant le type d'élément que vous cherchez : Zone

geofencing, véhicules ou OBUs en activant ou désactivant la bulle sous l'icône :

3) Cliquez sur « Sélectionner le véhicule ». Un zoom se fait sur le véhicule en question et affiche ses informations sur une fenêtre à droite de l'écran.

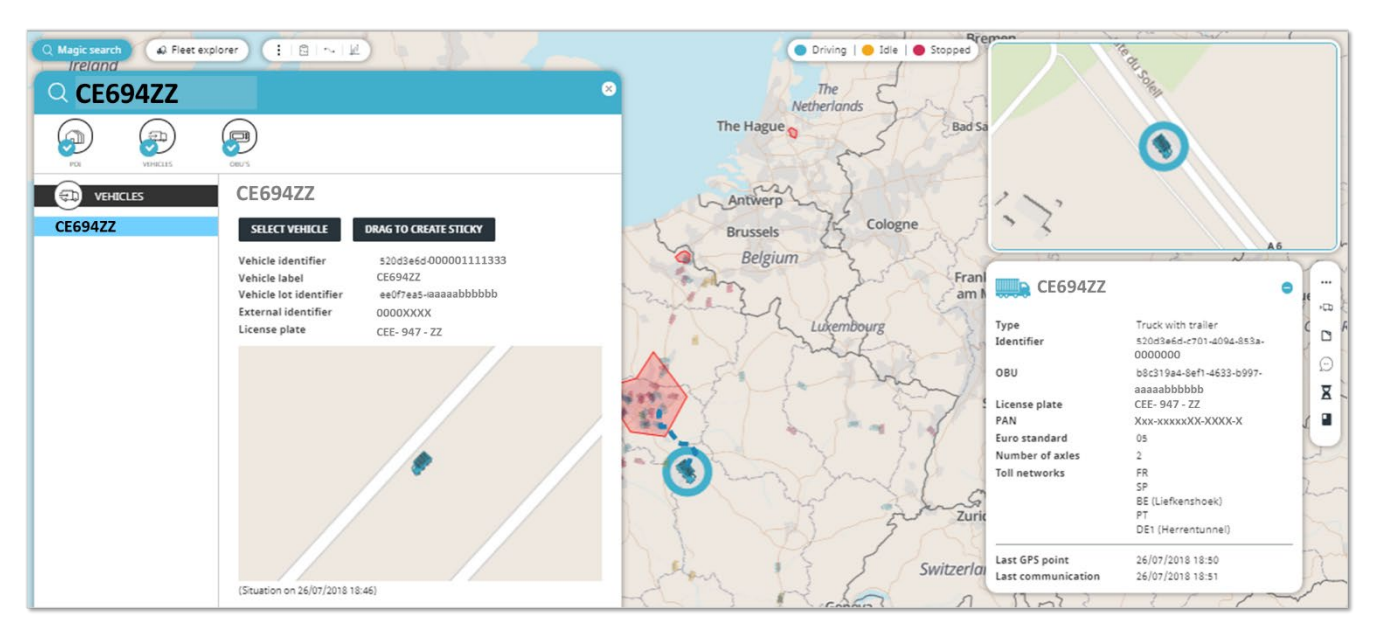

Figure 13 : Information sur un véhicule via la barre de recherche intuitive

Pour rechercher une zone geofencing, tapez les premiers caractères de votre zone. Vous pouvez décocher la recherche pour les OBU et les véhicules pour une recherche plus précise.

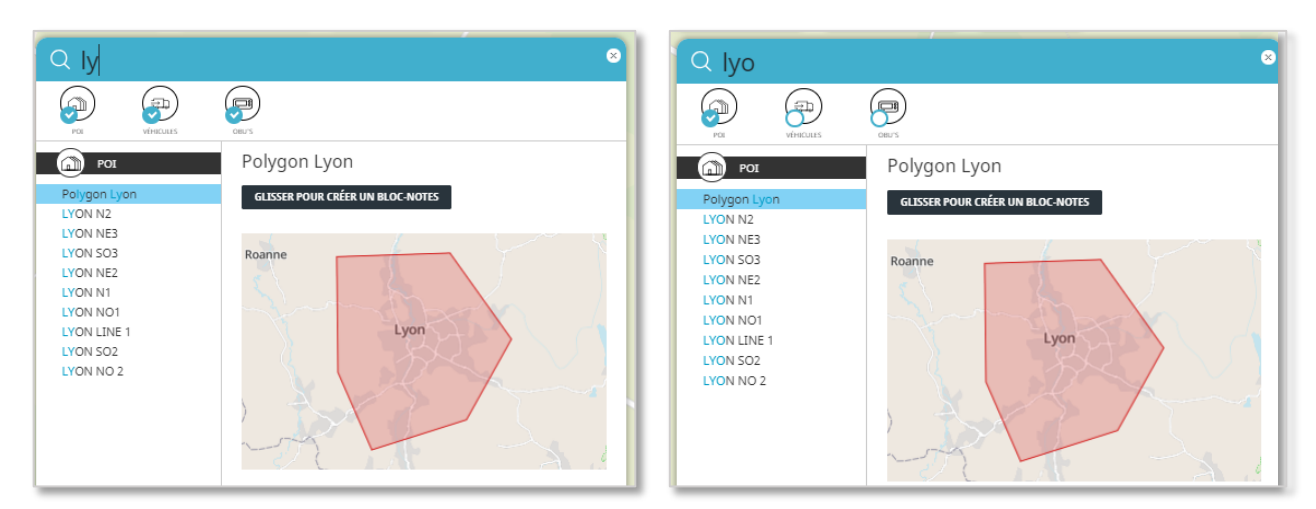

Vous pouvez rajouter votre Zone Geofencing à un bloc-notes existant en sélectionnant son nom dans la colonne de gauche et en le glissant dans le bloc-notes souhaité.

Vous pouvez créer un nouveau bloc-notes, soit :

- En sélectionnant le nom de votre zone dans la colonne de gauche et en le glissant sur la carte,
- En cliquant sur le bouton « Glisser pour créer un bloc-notes » et en le faisant glisser sur la carte

<u>Note</u> : vous pouvez passer de la barre de « Recherche Intuitive » à l' « explorateur de flotte » en cliquant sur l'icône d'un des éléments.

#### 6.2.3. ... via l' « Explorateur de flotte »

Il est possible de chercher votre véhicule dans votre flotte dans l' « explorateur de flotte » :

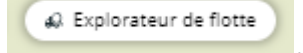

1) Cliquez sur l'icône « Explorateur de flotte ».

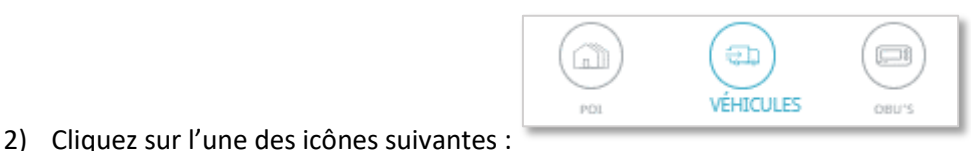

. L'icône sélectionnée

- devient bleue.3) Choisissez le dossier dans lequel se trouve le véhicule que vous cherchez et
- Choisissez le dossier dans lequel se trouve le véhicule que vous cherchez et ouvrez-le en double cliquant sur son nom.

|                | 3              |                    | (B) (# Y        |
|----------------|----------------|--------------------|-----------------|
|                | O Nom          | Type de véhicule   | Immetriculation |
| TREPRISE       | D LOUIS I      | Truck with trailer | AA-000-BB       |
| MAYA TRANSPORT | CHARLES V      | Truck with trailer | AA - 000 - BB   |
|                | QD J-P 23      | Truck with trailer | AA - 000 - BB   |
|                | C ROBERT 2     | Truck with trailer | AA - 000 - BB   |
|                | C MONTMIRAILLE | Truck with trailer | AA 000 - BB     |
|                | Q2 DOMINIQUE 8 | Truck with trailer | AA-000-88       |
|                | (D) JACQUES    | Truck with trailer | AA-000-BB       |
|                | GD ALOIRE      | Truck with trailer | AA-000-BB       |
|                | CD FLINT       | Truck with trailer | AA-000-BB       |
|                | DOLOREANE      | Truck with trailer | AA-000-BB       |
|                | GD CECILE      | Truck with trailer | AA-000-BB       |
|                | GD GEORGE      | Truck with trailer | AA - 000 - BB   |
|                | @p CHARLOTTE   | Truck with trailer | AA-000-BB       |
|                | CD JEAN-MICH   | Truck with trailer | AA-000-BB       |
|                | 0D DANIEL      | Truck with trailer | AA-000-BB       |
|                | CLIENT 1       |                    |                 |
|                | > 🖬 CLIENT 2   |                    |                 |
|                | CLIENT 3       |                    |                 |
|                |                |                    |                 |

4) Sélectionnez votre véhicule dans la liste ou recherchez-le dans la barre de recherche « Recherchez dans le tableau ».

| Q Rechercher dans le tab | leau         |                    | 0               |
|--------------------------|--------------|--------------------|-----------------|
| POI VÉHICULES            | OBU'S        |                    |                 |
|                          | O Nom        | Type de véhicule   | Immatriculation |
|                          | 61 DOCOMPARE | Truck with trailer | AA – 000 - BB   |
| ENTREPRISE               | CECILE       | Truck with trailer | AA-000-BB       |
| a Maya Transport         | GEORGE       | Truck with trailer | AA – 000 - BB   |
|                          | CHARLOTTE    | Truck with trailer | AA – 000 - BB   |

5) Rajoutez le véhicule sur un bloc-notes en cliquant sur l'icône « Add selection to a sticky pad » et cliquez sur son libellé dans le bloc-notes pour visualiser le véhicule sur la carte.

| 2° un 2   |                     | Add selection<br>to sticky pad |
|-----------|---------------------|--------------------------------|
| O Name    | Vehicle type        | License plate                  |
| QD 1 202  | I ruck with trailer | EV503CK                        |
| €D T 172  | Truck with trailer  | ED670BG                        |
| €D T 171  | Truck with trailer  | ED872CE                        |
| €D T 174  | Truck with trailer  | ED895DT                        |
| €D P 607  | Truck with trailer  | ED261PE                        |
| 🖘 P 608   | Truck with trailer  | ED240SJ                        |
| 🖘 T 177   | Truck with trailer  | EF853AT                        |
| €⊃ T 178  | Truck with trailer  | EF615BS                        |
| 🖘 T 103   | Truck with trailer  | AG051BR                        |
| 😴 🖘 T 107 | Truck with trailer  | AN7795B                        |
| €D T 112  | Truck with trailer  | BW593VR                        |

# 6.2.4. ... en cliquant sur l'icône du véhicule sur la carte

Vous pouvez sélectionner un véhicule en cliquant directement sur un de vos véhicules sur la carte.

Lorsque plusieurs camions sont sur un espace géographique rapproché, cliquez sur un des véhicules présents sur la zone ; AFM vous propose une liste de véhicules situés aux alentours.

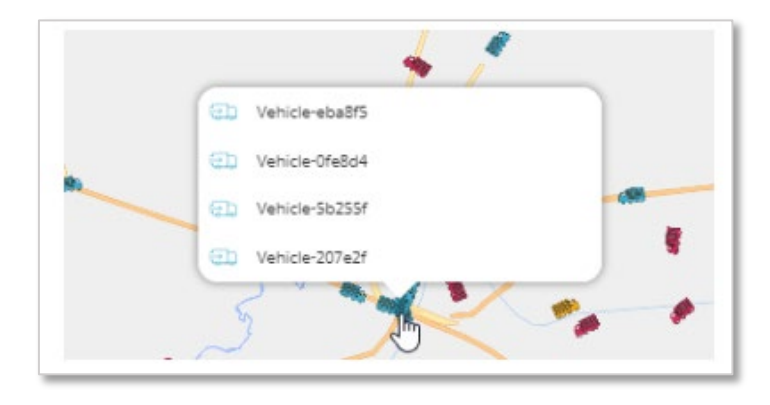

#### 6.3. Lire les informations du véhicule

Lorsqu'un de vos véhicules a été sélectionné, les informations de ce dernier sont indiquées dans une fenêtre à droite de l'écran.

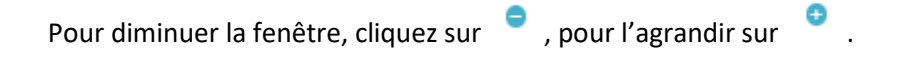

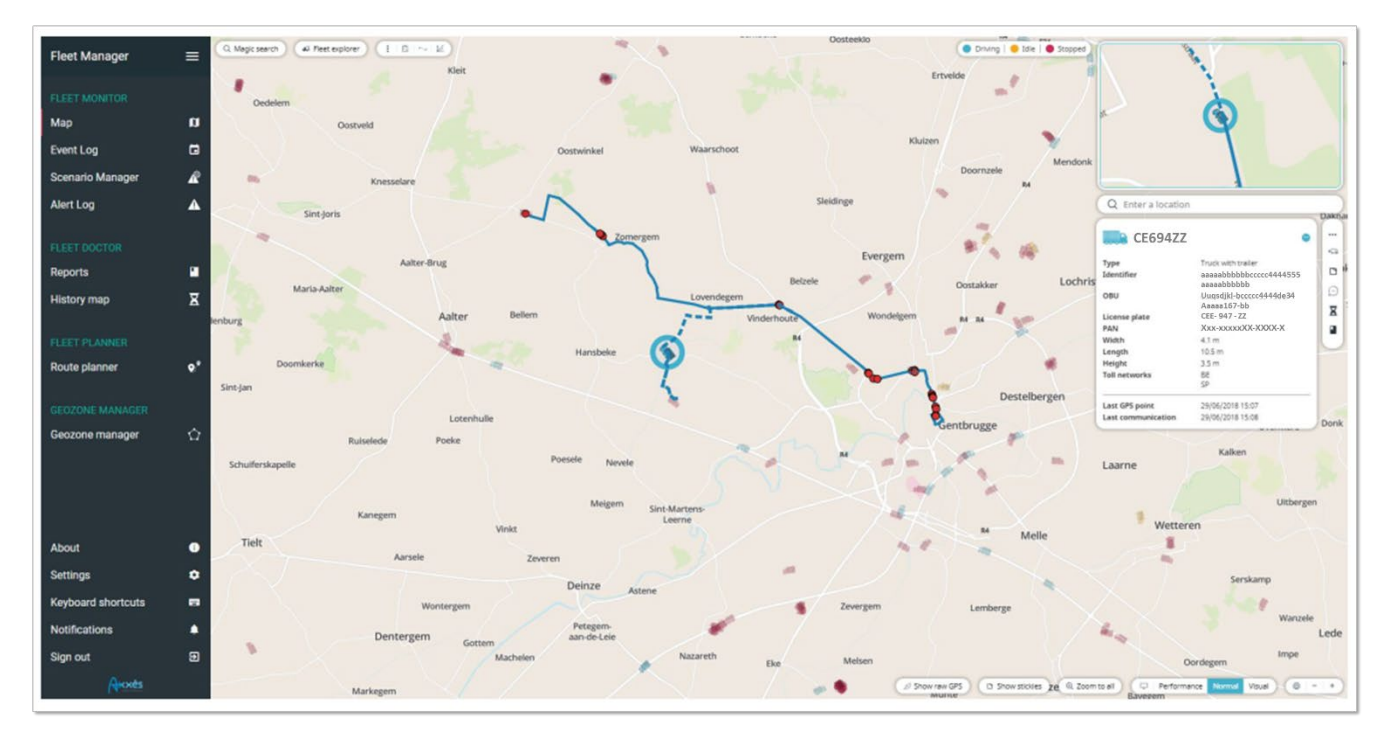

Figure 14 : Affichage du trajet en cours d'un véhicule sélectionné

Sur l'écran, le tracé du véhicule apparait en bleu.

- La ligne est continue lorsque le tronçon d'un trajet est terminé, c'est-à-dire qu'il y a eu un départ matérialisé par un point rouge et un changement de statut matérialisé par un autre point rouge.
- La ligne est discontinue entre le dernier changement d'état et le moment où vous regardez ce camion. Cela veut dire qu'AFM est en cours de calcul de l'itinéraire avec les points GPS remontés.
- Il peut arriver que le programme AFM ne soit pas certain du chemin emprunté par le véhicule, il matérialise alors le tronçon par une ligne jaune.

En haut de votre écran, à droite de votre explorateur de flotte, trois icônes sont apparues. Ce sont des icônes d'information. Cliquez sur les trois petits points pour faire apparaitre leur libellé.

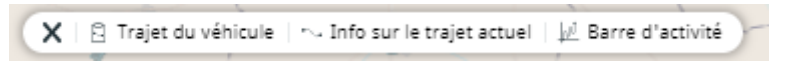

A droite de votre écran, cinq autres icônes ont apparu. Ce sont des icônes d'actions.

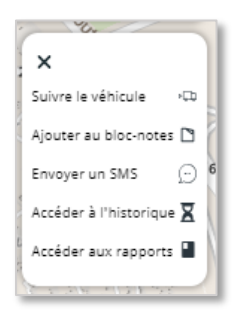

#### 6.3.1. Icônes d'information

## 6.3.1.1. Trajet du véhicule

Le trajet du véhicule vous permet d'afficher le détail du trajet en cours.

| Q Rec  | therche intuitive 🕼 Explorateur de flotte 🗙 🖻 Trajet du véhicule 🗠 Info sur le traje                                                                                                    | t a    |
|--------|----------------------------------------------------------------------------------------------------|--------|
| Trajet | du véhicule                                                                                                    |        |
|        | SELECT ALL                                                                                                    |        |
| 07:40  | D 306, Croix-Fleurie, Grange du Joux,<br>Arnas, Villefranche-sur-Saône, Rhône,                                                                                                    |        |
| 07:55  | 9 34 minutes                                                                                                    |        |
| 08:30  | Rue Gabriel Voisin, Villefranche-sur-<br>Saône, Rhône, Circonscription     départementale du Rhône, Auvergne- FR 2.151km 00:04                                                                      |        |
| 08:34  | • 41 minutes                                                                                                    |        |
| 09:15  | Horsewood, Rue Benoît Mulsant,<br>Villefranche-sur-Saône, Rhône,<br>Circonscription départementale du FR 82.074km 01:06 🕁 +<br>Rhône, Auvergne-Rhône-Alpes,<br>France métropolitaine, 69400, France |        |
| 10:21  | 3 heures 34 minutes                                                                                                    | 7      |
| 13:56  | L'Autoroute de l'Arbre, Bonny-sur-<br>Loire, Montargis, Loiret, Centre-Val de <sub>FR</sub> 2.970km 00:02 $\oplus$ +<br>Loire, France métropolitaine, 45420,<br>France                              | ( Arri |
| 13:58  | 8 minutes                                                                                                    |        |

*Figure 15 : Détail du trajet d'un véhicule (affichage en cours de modification)* 

Chaque point rouge signifie qu'un changement de statut a eu lieu à l'heure affichée à droite : ici, un

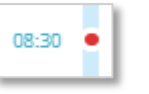

changement de statut a eu lieu à 08 :30 .

Les lignes intercalaires séparent les différents tronçons entre **deux stops**. Le temps affiché indique le temps pendant lequel le véhicule a été arrêté : ici, le véhicule s'est arrêté lors de son premier stop pendant 34 minutes.

|   | - | 12 minutes |   |
|---|---|------------|---|
| _ | _ |            | _ |

Un logo à gauche de l'adresse indique de quel type de changement de statut il s'agit sans avoir à ouvrir le tronçon en détail :

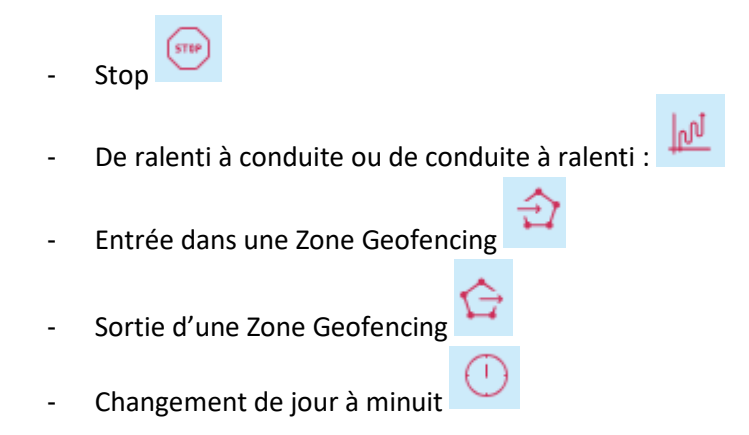

La lecture de ce trajet ce fait comme suit :

- La première brique du trajet de la journée représente le lieu de départ. Dans ce cas, le départ s'est fait de Croix-Fleurie à 07:40. Cette portion du trajet a duré 14 minutes, sur 6,7km et s'est terminé par un arrêt.
- L'arrêt, représenté par une barre noire qui sépare deux tronçons, a commencé à 07:55 et à durée 34 minutes.
- A 08:30, le véhicule est reparti de Villefranche-Sur-Soane et a roulé sur 2,1 km pendant 4mn avant d'effectuer un nouvel arrêt à 08 :34 pendant 41mn.

**Note** : le départ du tronçon suivant est donc le point d'arrivée du tronçon précédent.

Pour visualiser une partie du trajet sur la carte, cliquez sur le tronçon souhaité, ce dernier devient bleu.

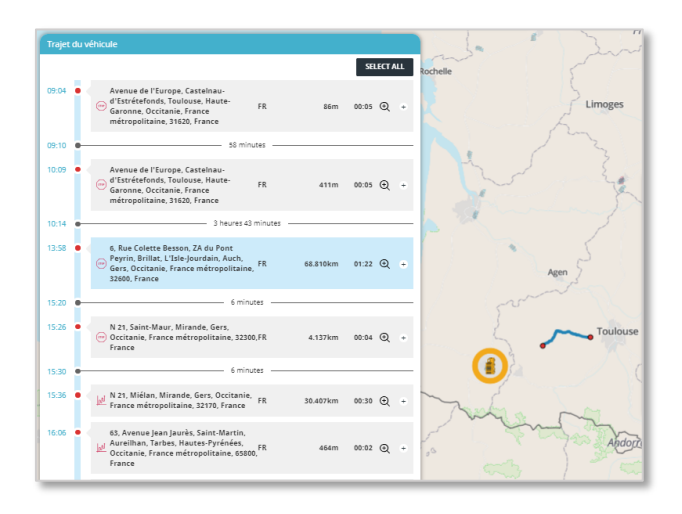

Figure 16 : Affichage d'une portion de trajet sélectionnée

Si vous souhaitez voir l'ensemble du trajet, cliquez sur le bouton « Select all » : tous les tronçons deviennent bleus et l'ensemble du trajet est visible sur la carte.

|       |     |                                                                                                    |          |        | SELECT # | ALL | 3 2 |      |
|-------|-----|----------------------------------------------------------------------------------------------------|----------|--------|----------|-----|-----|------|
| 09:04 | • • | Avenue de l'Europe, Castelnau-<br>d'Estrétefonds, Toulouse, Haute-<br>Garonne, Occitanie, France<br>métropolitaine, 31620, France        | FR       | 86m    | 00:05 Q  | •   |     |      |
| 09:10 |     | 58 min                                                                                                    | utes     |        |          | _   |     |      |
| 10:09 | • < | Avenue de l'Europe, Castelnau-<br>d'Estrétefonds, Toulouse, Haute-<br>Garonne, Occitanie, France<br>métropolitaine, 31620, France        | FR       | 411m   | 00:05 🕀  | •   |     |      |
| 10:14 |     | 3 heures 43                                                                                                    | minutes  |        |          | _   |     | Agen |
| 13:58 | • < | 6, Rue Colette Besson, ZA du Pont<br>Peyrin, Brillat, L'Isle-Jourdain, Auch,<br>Gers, Occitanie, France métropolitaine,<br>32600, France | FR 68.1  | 810km  | 01:22 ④  | ٠   |     |      |
| 15:20 |     | 6 minu                                                                                                    | utes     |        |          | _   |     | ~    |
| 15:26 | • < | N 21, Saint-Maur, Mirande, Gers,<br>Occitanie, France métropolitaine, 3230<br>France                                                     | 0,FR 4.1 | 137km  | 00:04 Q  | ٠   | C C |      |
| 15:30 |     | 6 minu                                                                                                    | utes     |        |          | _   |     |      |
| 15:36 | •   | N 21, Miélan, Mirande, Gers, Occitanie,<br>France métropolitaine, 32170, France                                                          | FR 30.4  | 407 km | 00:30 🗨  | •   |     |      |

Figure 17 : Affichage d'un trajet en cours avec l'ensemble des portions empruntées

#### 6.3.1.2. Infos sur le trajet actuel

Les « infos sur le trajet actuel » permettent d'avoir les informations sur le véhicule : vitesse, adresse du lieu où il se situe, la dernière position GPS, la durée depuis le dernier arrêt.

| info sur le trajet actuel |                                   |      |         | <      |
|---------------------------|-----------------------------------|------|---------|--------|
| litesse                   | 91 km/h                           | de . | Bourges |        |
| Adresse actuelle          | Autoroute du Soleil               | 72   |         | Nevers |
|                           | 26500 Bourg-les-Valence<br>France |      |         | 10     |
|                           | 4.885625, 44.975318               |      | ~       | - Chan |
| ernière position GPS      | 02/08/2018 11:18:13               |      | France  |        |
| Destination               |                                   | L    |         |        |
| Durée depuis le dernier   | 15 minutes                        | 2    | Just    |        |

Figure 18 : Fenêtre d'Information sur le véhicule

#### 6.3.1.3. Barre d'activité

La barre d'activité permet de voir l'activité du véhicule depuis son premier départ.

Le code couleur de la partie « Activité » respecte le code couleur des différents statuts du véhicule, à savoir :

- Bleu : le véhicule est en mouvement,
- Jaune : le véhicule est au ralenti, il roule à moins de 10 km/h,
- Rouge : le véhicule est arrêté, le badge n'a plus émit depuis 10 minutes.

Le code couleur de la « Vitesse », est :

- Rouge : vitesse à moins de 10 km/h,
- Orange : la vitesse est comprise entre 60 et 70 km/h,
- Jaune : la vitesse est comprise entre 70 et 80 km/h,
- Vert : la vitesse est comprise entre 90 et 100 km/h.

| Q Reche<br>Barre d' | rche intuitive<br>activité | a Exp       | lorateur de flott |         | Trajet du véhi | cule   👡 Info | sur le trajet actu | el 📈 Barre d | 'activité |       |
|---------------------|----------------------------|-------------|-------------------|---------|----------------|---------------|--------------------|--------------|-----------|-------|
| Activité<br>Vitesse |                            |             |                   |         |                |               |                    |              |           |       |
|                     | 10:30<br>Thu 2 Augu        | 10:35<br>st | 10:40             | 10:45   | 10:50          | 10:55         | 11:00              | 11:05        | 11:10     | 11:15 |
| _                   |                            |             | 1                 | and the | 13             | 5 6 6         |                    |              | 2         |       |

Figure 19 : Barre d'activité d'un trajet en cours

## 6.3.2. Icônes d'actions

A droite de la fenêtre d'information du véhicule, vous retrouvez une série d'icônes.

|     | BS017FC - B<br>Type<br>Identifiant<br>OBU<br>Immatriculation<br>PAN<br>Standard Euro<br>Nombed Gracium | Truck with trailer<br>b145942-06e0-4aba-a293-<br>d50f29357040-a355-<br>406ed482560<br>B5-017-FC<br>3156490033757003962<br>05 |        |                                                      |
|-----|----------------------------------------------------------------------------------------------------|----------------------------------------------------------------------------------------------------|--------|------------------------------------------------------|
|     | Réseau de péage Dernière position GPS Dernière communication                                           | 2<br>FR<br>SP<br>BE (Liefkenshoek)<br>PT<br>DE1 (Herrentunnei)<br>BE1 (Viapass)<br>01/08/2018 14:52<br>01/08/2018 14:53      |        |                                                      |
|     |                                                                                                    |                                                                                                    | : ¢    | X<br>Suivre le véhicule +Cb<br>Ajouter au bloc-notes |
|     |                                                                                                    |                                                                                                    | ی<br>۲ | Envoyer un SMS 💬 6<br>Accéder à l'historique 🕱       |
| nts | pour étendre l                                                                                         | e menu assoc                                                                                                    | cié :  | Accéder aux rapports                                 |

Cliquez sur les trois petits points pour étendre le menu associé : Appuyez sur la croix en haut à gauche pour diminuer ce menu.

Ces icônes permettent un certain nombre d'actions.

#### 6.3.2.1. Suivre le véhicule

« Suivre le véhicule » vous permet de faire un zoom sur le véhicule et de le garder au centre de l'écran même lorsque celui-ci se déplace.

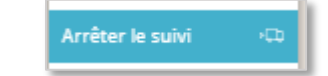

Pour arrêter le suivi, cliquez sur « Arrêter le suivi ».

#### 6.3.2.2. Rajouter au bloc-notes

« Rajouter au bloc-notes » permet de créer un nouveau bloc-notes avec le véhicule (cf : partie 7. Bloc-Notes)

#### 6.3.2.3. Envoyer un SMS

« Envoyer un SMS » ouvre une fenêtre qui permet d'entrer un numéro de téléphone et d'écrire un message à destination du chauffeur du véhicule.

| Envoyer un SMS |  | 8       |
|----------------|--|---------|
| Phone number   |  |         |
| +32            |  |         |
| Message        |  | (0/160) |
|                |  |         |
|                |  |         |
| SEND           |  |         |
| 200            |  |         |

Figure 20 : Fenêtre d'envoi d'un SMS au véhicule

#### 6.3.2.4. Accéder à l'historique

«Accéder à l'historique » vous permet, en cliquant sur l'icône, d'être redirigé sur la page « Historique des trajets » où le véhicule apparait déjà sélectionné. Il ne reste plus qu'à choisir l'intervalle de temps et à cliquer sur « Rechercher des trajets » (Cf. point 11 Historique des trajets »).

| 0   | Aujourd'hui | Hier    | Cette semai | ne   Semaine derni | ère Cemois | Mois dernier |  |
|-----|-------------|---------|-------------|--------------------|------------|--------------|--|
|     | 1 August 20 | 18      | Þ           | 1 August 2018      |            |              |  |
| 2   | Rechercher  | éhicule |             |                    |            |              |  |
| 501 | 17FC-В 🗙    |         |             |                    |            |              |  |
|     |             |         |             |                    |            |              |  |

Figure 21 : Accéder à l'historique d'un véhicule

#### 6.3.2.5. Accéder aux rapports

Vous pouvez accéder directement aux rapports en cliquant sur le logo . Vous êtes alors redirigé sur la page « Rapport » où le véhicule est déjà pré sélectionné dans la recherche. Il ne reste plus qu'à choisir l'intervalle de temps et le type de rapport puis cliquez sur « Générer le rapport (Cf. point 10. « Rapports »).

| e de rapport                                           | Interv | alle de      | dates   |        |       |      |       |         |      |              |        |         |        |     | Paramètres         |            |
|--------------------------------------------------------|--------|--------------|---------|--------|-------|------|-------|---------|------|--------------|--------|---------|--------|-----|--------------------|------------|
| Historique des Rapports Méquomment<br>repports générés | 0      | Aujou        | rd'hui  | Cett   | e sem | aine | Semai | ne dern | ière | Ce ma        | s M    | ois der | nier.) |     | Elément choisi (1) |            |
| Activité cumulée                                       |        |              | 23 ]    | July 2 | 018   |      |       | >       |      | 29           | July   | 2018    |        |     | @b CE694ZZ         |            |
| Activité cumulée par jour                              |        |              |         |        |       |      |       |         |      |              |        |         |        | -   | Recherche          |            |
| ctivite detailee                                       |        |              | Jun     | REC 20 |       |      | 1     |         |      | Ju           | Det 20 |         |        | - T |                    |            |
| apport des notifications                               | Lon    | Mar          | Mer     | jeu -  | Ven   | Sam  | Dim   | Lun     | Mar  | Mer          | Jeu    | Ven     | Sam    | Dim | Q CHAR-71          | t résultat |
|                                                        | 1.     |              |         |        |       |      | 1     | 12      |      |              |        |         |        | 1   | (FD) VEHICLE       |            |
|                                                        | 2      | 3            | 4       | 5      | 6     | 7    | 8     | 2       | 3    | *            | 5      | 6       | 7      | 8   | FUAD 21            |            |
|                                                        | 9      | 10           | 11      | 12     | 13    | 14   | 15    | 9       | 10   | 11           | 12     | 13      | 14     | 15  | CIUM 74            |            |
|                                                        | 16     | 17           | 18      | 19     | 20    | 21   | 22    | 16      | 17   | 18           | 19     | 20      | 21     | 22  | Max Max antes      |            |
|                                                        | 23     | 24           | 25      | 26     | 27    | 28   | 29    | 23      | 24   | 25           | 26     | 27      | 28     | 29  | vos biochioles     |            |
|                                                        | 30     | 31           |         |        |       |      |       | 30      | 31   |              |        |         |        |     | Elise              |            |
|                                                        | -      | MONTMIRAILLE |         |        |       |      |       |         |      | MONTMIRAILLE |        |         |        |     |                    |            |
|                                                        | Forme  | daire o      | tu rapj | port P | 01    |      |       |         |      |              |        |         |        |     | DOMINIQUES         |            |
|                                                        | Durée  | minin        | num si  | ursite |       | 0    |       | n       | 0    |              | m      | 0       |        | s × | IACQUES            |            |
|                                                        |        |              |         |        |       |      |       |         |      |              |        | ~       |        |     | ALOIRE             |            |
|                                                        | Duree  | mapor        | nums    | ur siu |       | 2    | ,<br> | 1       | 0    |              | m      | 0       |        |     | FUNT               |            |
|                                                        |        |              |         |        |       |      |       |         |      |              |        |         |        |     | GEORGE             |            |
|                                                        |        |              |         |        |       |      |       |         |      |              |        |         |        |     | CHARLOTTE          |            |
|                                                        |        |              |         |        |       |      |       |         |      |              |        |         |        |     | Djérôme            |            |
|                                                        |        |              |         |        |       |      |       |         |      |              |        |         |        |     |                    |            |
|                                                        |        |              |         |        |       |      |       |         |      |              |        |         |        |     | AUEZE-8            |            |
|                                                        |        |              |         |        |       |      |       |         |      |              |        |         |        |     | 12556-53H          |            |
|                                                        |        |              |         |        |       |      |       |         |      |              |        |         |        |     | 233879780          |            |
|                                                        |        |              |         |        |       |      |       |         |      |              |        |         |        |     | 937472-11          |            |

Figure 22 : Accéder aux rapports d'un véhicule

# 7. Utiliser les Blocs-Notes

Les blocs-notes permettent d'avoir à portée de main une liste de véhicules et/ou de zones geofencing que vous souhaitez suivre. Lorsque vous cliquez sur le nom d'un véhicule écrit sur un bloc-note, AFM fait un focus sur le véhicule en question et vous permet de voir son trajet en cours.

Le contenu de chaque bloc-notes est propre à chaque utilisateur et est automatiquement reporté sur l'application mobile (disponible en version 4 de l'application).

Si vous souhaitez afficher ou cacher les blocs-notes, cliquez sur le bouton « Cacher/Afficher bloc-notes ».

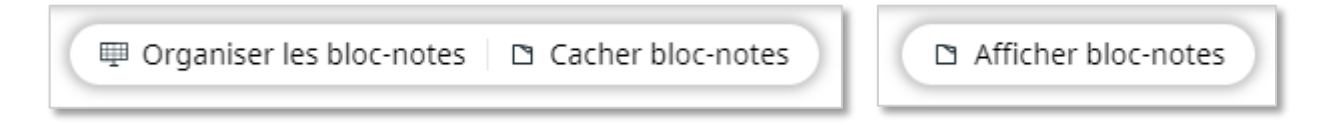

Les blocs-notes sont positionnables sur tout l'écran, sauf sur le menu et peuvent être rangés de manière automatique sur la droite de l'écran en appuyant sur le bouton « Organiser bloc-notes ».

| SLI     Vehicles Fra                              |               | RA                                                    | 3                                                                                                    |
|---------------------------------------------------|---------------|-------------------------------------------------------|----------------------------------------------------------------------------------------------------|
| CD MFD-748                                        | 1             | ACHTENDRIES                                           | Jerome • 8                                                                                                    |
| CD GLD-489<br>CD JLN-850<br>CD BUE-592            |               | Drongel Dimportant •                                  | MONTMIRAILLE     DOMINIQUE 8     Di JACQUES                                                                     |
| CNS-065<br>CD NBA-235<br>CD OZG-812<br>CD KBS-952 | -             | Des Priority Trucks • •                               |                                                                                                    |
| CD MMP-025                                        | Sint-Martens- | Afsi D REC-483                                        | Childe utilisateuri         Col           CD FDJ-234         CD PMU-987           CD PMU-987         CD PMU-987 |
| Sint-Martens-<br>Leerne                           | Urgent assets | Sint-D<br>West<br>↔ O<br>CD FBG-590<br>CD WC-485<br>ψ | Performance Normal Visual     (@   -   +)                                                                       |

#### 7.1. Créer un bloc-notes

La création d'un bloc-notes peut intervenir à travers différents écrans.

#### 7.1.1. Via la « Recherche Intuitive » / le « Magic Search »

Lorsque vous recherchez un véhicule dans la barre de recherche intuitive, cliquez sur le nom du véhicule :

- Glissez le sur la carte pour créer un nouveau bloc-note ou dans un bloc-notes existant pour l'ajouter à ce dernier, ou
- cliquez sur le bouton « Glisser pour créer un bloc-notes » et glisser le sur la carte : un nouveau blocnotes est créé automatiquement.

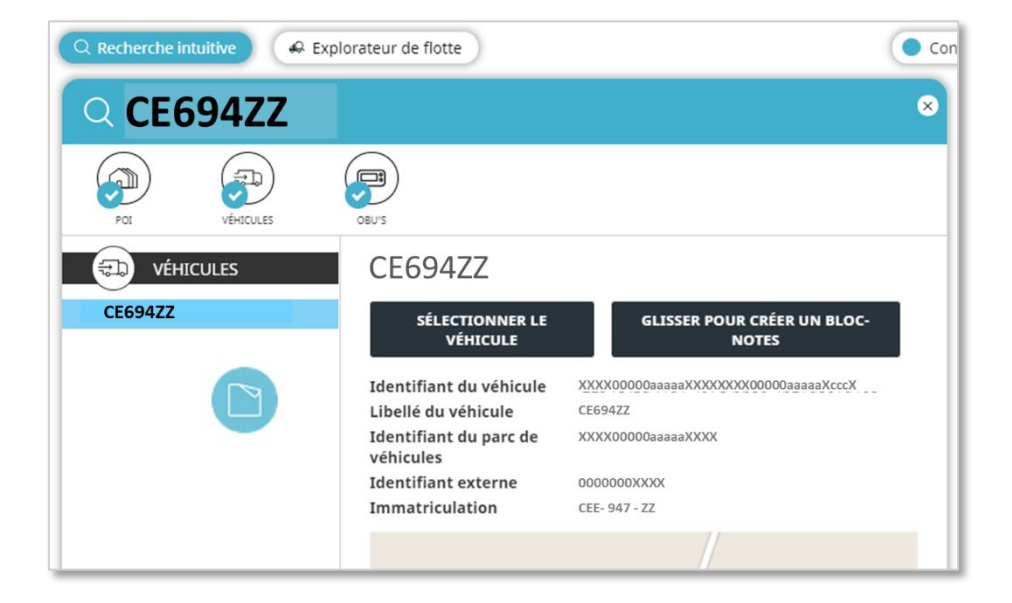

Si vous souhaitez regrouper sur un seul bloc-notes différents véhicules ou zones geofencing répartis sur plusieurs blocs-notes, cliquez sur le nom du véhicule et glissez le dans le bloc-notes souhaité. Répétez l'opération pour chaque véhicule / zone souhaitée.

#### 7.1.2. Via le « Gestionnaire de Flotte »

Dans votre menu de gestion de flotte, sélectionnez le ou les véhicules souhaités et cliquez sur l'icône « Ajouter la sélection au bloc-notes » . Un nouveau bloc-notes se créé avec l'ensemble de ces véhicules.

| Q Rechercher dans le tableau |               |                    |                               |  |
|------------------------------|---------------|--------------------|-------------------------------|--|
| POI VÉHICULES OBU            | ))<br>s       |                    | Ajouter la<br>sélection au    |  |
|                              | O Nom         | Type de véhicule   | bloc-notes<br>Immatriculation |  |
| ENTREPRISE                   | > 🖬           |                    |                               |  |
| MAYA TRANSPORT               | €D CECILE     | Truck with trailer | AA – 000 - BB                 |  |
|                              | ED GEORGE     | Truck with trailer | AA – 000 - BB                 |  |
|                              | 📀 🚓 1.0U - 38 | Truck with trailer | AA – 000 - BB                 |  |
|                              | 🚓 'GLI - 55   | Truck with trailer | AA – 000 - BB                 |  |
|                              | €D 'GUT - 88  | Truck with trailer | AA – 000 - BB                 |  |

Figure 23 : Sélection d'un ou plusieurs véhicules dans le gestionnaire de flotte pour créer un bloc-notes

#### 7.2. Nommer ou renommer les blocs-notes

Pour nommer ou renommer votre bloc-notes, double-cliquez sur la partie bleue du bloc-notes et entrer un nom. Le nom apparait en noir.

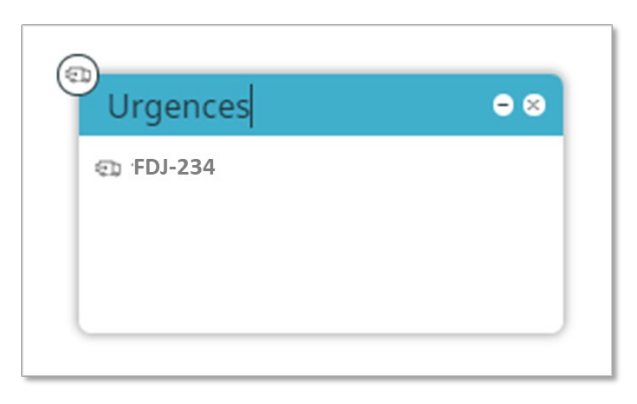

Cliquez sur la touche « Entrée » de votre clavier pour que son nom soit enregistré : il devient alors écrit en blanc.

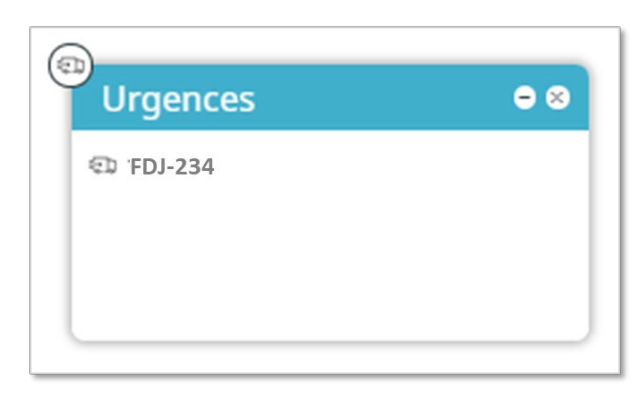

## 7.3. Afficher uniquement les véhicules du bloc-notes

Il est possible de n'afficher que les véhicules d'un bloc-notes en double cliquant l'icône du camion dans le coin

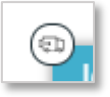

gauche du bloc-notes

. Le bloc-notes prend alors un contour bleu brillant.

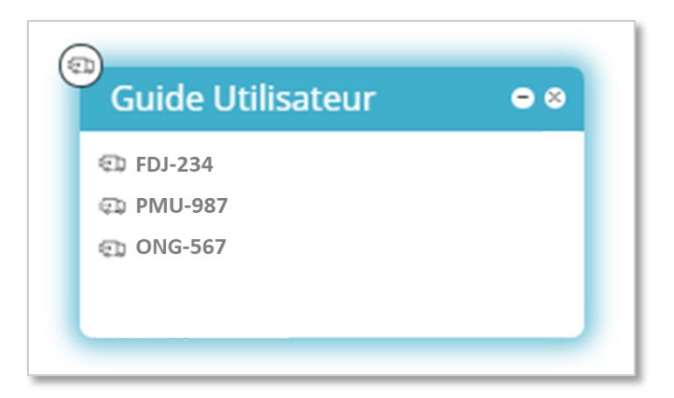

Pour revenir à l'affichage de l'ensemble des vos véhicules, plusieurs possibilités :

- Appuyez sur la touche « Echap » de votre clavier, ou
- Cliquez sur l'icône du bloc-notes qui indique « Fermer le filtre Bloc-notes » situé en haut à droite de votre écran.

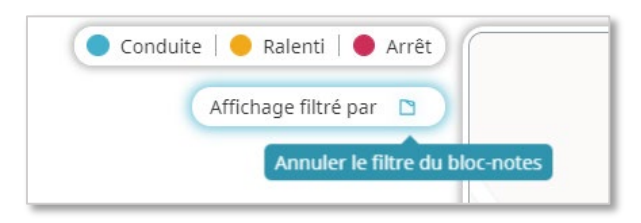

# 8. Notifications / Scenario Manager

#### 8.1. Créer une alerte / notification

Une alerte permet de créer des notifications sur certains véhicules qui sont remontées par mail, sms ou via un pop-up dans l'outil.

Pour créer une notification,

- 1) Cliquez dans le menu sur « Scenario Manager »
- 2) Puis cliquez sur

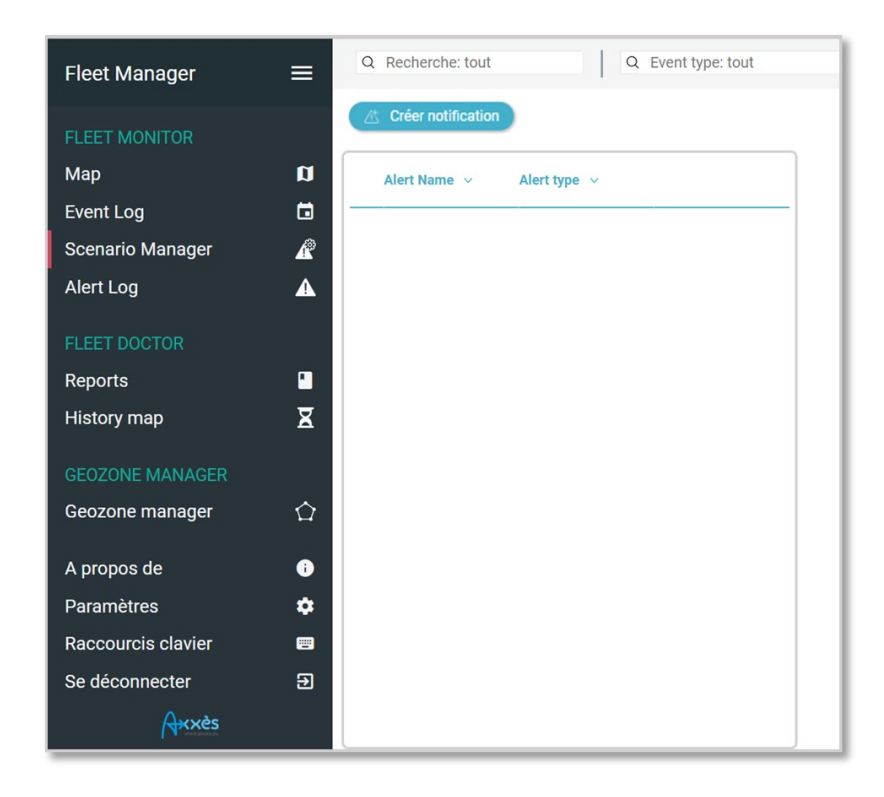

Une fenêtre s'ouvre, elle permet de :

- Nommer cette nouvelle alerte
- Choisir le type de notification

# 8.2. Types d'alertes

Il existe sept types d'alertes dans AFM. Nommez votre alerte dans la partie « Alert Name » puis choisissez le type d'alerte dans la liste de déroulante.

| Ajouter un nouvel élér                        | nent                                                                                                    |    |             | 8       |
|-----------------------------------------------|----------------------------------------------------------------------------------------------------|----|-------------|---------|
| Nom de la<br>notification                     | Nouvelle notification                                                                                                    | ]  |             |         |
| Choisissez un type<br>de notification         | Arrêt prolongé                                                                                                    |    |             |         |
| Lorsque le type d'a<br>Un de ces véhicules    | Premier départ de la journée<br>Un véhicule entre un POI<br>Un véhicule laisse un POI                                        | s: |             |         |
| Ce POI<br>Temps d'arrêt maxim<br>le véhicule: | Un véhicule n'arrive pas à l'heure sur un POI<br>Un véhicule est à X km d'un POI<br>Le véhicule a un ètat à un moment précis |    |             |         |
| Génère les notifica<br>+                      | ations suivantes:                                                                                                    |    |             |         |
| Activé                                        |                                                                                                    |    | ENREGISTRER | ANNULER |

#### 8.2.1. Extended stop time / Arrêt prolongé

Le type « Arrêt prolongé » permet d'indiquer une durée maximale d'arrêt dans une Zone Geofencing. Ainsi, une notification sera envoyée dès lors qu'un véhicule s'est arrêté pendant un temps au-delà de cette durée sur ce lieu.

- 1) Indiquez les véhicules pour lesquels vous souhaitez avoir cette alerte
- 2) Indiquez les Zones Geofencing associées
- 3) Indiquez le nombre de minutes au-delà desquels la notification doit être envoyée.

| Ajouter un nouvel élément                                            | 8                   |
|----------------------------------------------------------------------|---------------------|
| Nom de la Nouvelle notification                                      |                     |
| Choisissez un type<br>de notification Arrêt prolongé V               |                     |
| Lorsque le type d'alerte choisi correspond aux conditions suivantes: |                     |
| Un de ces véhicules                                                  |                     |
| Ce POI                                                               |                     |
| Temps d'arrêt maximum pour minutes                                   |                     |
| Génère les notifications suivantes:<br>⊕                             |                     |
| Activé                                                               |                     |
|                                                                      | ENREGISTRER ANNULER |

4) Cliquez sur la partie « Générer les notifications suivantes » pour indiquer les biais par lesquels vous souhaitez notifier cette alerte et les personnes à qui l'envoyer.

| Do the following:                            |         |
|----------------------------------------------|---------|
| Receive a notification in fleet monitor V to | $\odot$ |
| Activated                                    |         |

5) Cliquez sur le + pour ajouter une ligne afin d'ajouter un autre type de notification

| Do the following:                       |   |    |    |
|-----------------------------------------|---|----|----|
| Receive a notification in fleet monitor | ~ | to | •• |
| Send an e-mail                          | ~ | to | •• |

<u>Note</u>: vous pouvez envoyer la notification directement via l'application AFM en choisissant « Recevoir une notification dans fleet monitor ». Cette dernière apparaitra dans la partie « Notifications » du menu principal des personnes concernées. Les notifications non lues sont matérialisées par un numéro blanc dans un rond

|   | About              | • |
|---|--------------------|---|
|   | Settings           | ۵ |
|   | Keyboard shortcuts | • |
|   | Notifications      |   |
| • | Sign out           | Ð |

rouge au-dessus du logo

A sa création, une alerte est toujours activée. Si vous souhaitez la désactiver, décochez la case bleue à gauche de « Activée ».

6) Sauvegardez vote alerte en cliquant sur « ENREGISTRER ».

| Activated |      |        |
|-----------|------|--------|
|           | SAVE | CANCEL |
|           |      |        |

Votre alerte apparait alors dans la liste de l'ensemble de vos alertes.
### 8.2.2. First start of the day / Premier départ de la journée

Le type « Premier départ de la journée » permet d'envoyer une notification dès que le camion visé commence à se déplacer pour la première fois de la journée.

1) Indiquez les véhicules pour lesquels vous souhaitez avoir cette alerte

| Ajouter un nouvel                        | élément                                                    | * |
|------------------------------------------|------------------------------------------------------------|---|
| Nom de la<br>notification                | Nouvelle notification                                      |   |
| Choisissez un<br>type de<br>notification | Premier départ de la journée                               |   |
| Lorsque le type<br>Un de ces véhicule    | d'alerte choisi correspond aux conditions suivantes:<br>es |   |
| Génère les noti<br>+                     | fications suivantes:                                       |   |
| Activé                                   | ENREGISTRER ANNULER                                        |   |

2) Cliquez sur la partie « Générer les notifications suivantes » pour indiquer les biais par lesquels vous souhaitez notifier cette alerte et les personnes à qui l'envoyer.

| Do the following:                       |      |    |
|-----------------------------------------|------|----|
| Receive a notification in fleet monitor | / to | •• |
| Activated                               |      |    |

3) Cliquez sur le + pour ajouter une ligne afin d'ajouter un autre type de notification

| Do the following:                       |   |    |    |
|-----------------------------------------|---|----|----|
| Receive a notification in fleet monitor | ~ | to | •• |
| Send an e-mail                          | ~ | to | •• |

<u>Note</u> : vous pouvez envoyer la notification directement via l'application AFM en choisissant « Recevoir une notification dans fleet monitor ». Cette dernière apparaitra dans la partie « Notifications » du menu principal

des personnes concernées. Les notifications non lues sont matérialisées par un numéro blanc dans un rond

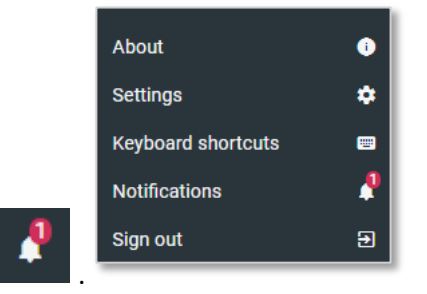

rouge au-dessus du logo

A sa création, une alerte est toujours activée. Si vous souhaitez la désactiver, décochez la case bleue à gauche de « Activée ».

4) Sauvegardez vote alerte en cliquant sur « ENREGISTRER ».

| SAVE | ANCEL |
|------|-------|

Votre alerte apparait alors dans la liste de l'ensemble de vos alertes.

### 8.2.3. A vehicle enters a POI / Un véhicule entre dans une zone geofencing

Le type « Un véhicule entre dans une zone geofencing » permet d'envoyer une notification dès lors qu'un des véhicules visé par l'alerte entre dans une zone geofencing associée à l'alerte.

- 1) Indiquez les véhicules pour lesquels vous souhaitez associer cette alerte
- 2) Indiquez les Zones Geofencing associées
- 3) Indiquez les jours pour lesquels cette alerte est valide.
- 4) Indiquez si vous le souhaitez, un intervalle horaire pendant laquelle cette alerte est valide.

**Note** : Si vous n'indiquez aucun jour, vous n'aurez aucune notification.

| notification                                               | Nouvel           | le notification                    |            |   |
|------------------------------------------------------------|------------------|------------------------------------|------------|---|
| Choisissez un<br>type de<br>notification                   | Un véł           | hicule entre un POI                | v          |   |
| Lorsque le typ<br>Un de ces véhicu                         | e d'alert<br>les | e choisi correspond aux conditions | suivantes: |   |
| POI                                                        |                  |                                    |            |   |
| Cela devrait arriv<br>cette plage de jo                    | er sur<br>urs    | Mo Tu We Th Fr Sa Su               |            | 0 |
|                                                            | er sur           | HH:mm × et HH:mm                   | ×          | 0 |
| Cela devrait arriv<br>cette période                        |                  |                                    |            |   |
| Cela devrait arriv<br>cette période<br>Génère les not      | ificatior        | ıs suivantes:                      |            |   |
| Cela devrait arriv<br>cette période<br>Génère les not<br>+ | ificatior        | ns suivantes:                      |            |   |

5) Cliquez sur la partie « Générer les notifications suivantes » pour indiquer les biais par lesquels vous souhaitez notifier cette alerte et les personnes à qui l'envoyer.

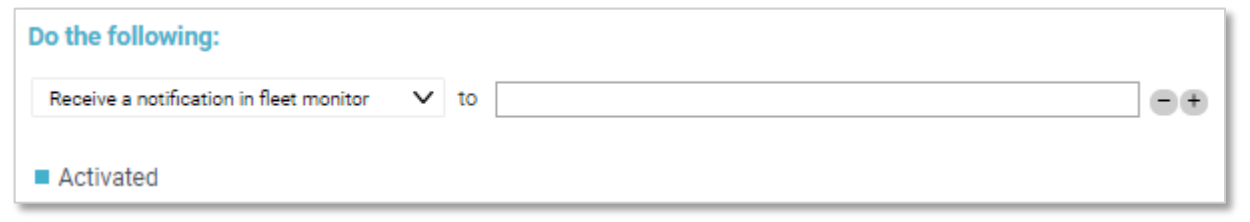

6) Cliquez sur le + pour ajouter une ligne afin d'ajouter un autre type de notification

| Do the following:                       |   |      |   |
|-----------------------------------------|---|------|---|
| Receive a notification in fleet monitor | ~ | to 📃 | Ð |
| Send an e-mail                          | ~ | to 📃 | ÷ |

<u>Note</u>: vous pouvez envoyer la notification directement via l'application AFM en choisissant « Recevoir une notification dans fleet monitor ». Cette dernière apparaitra dans la partie « Notifications » du menu principal des personnes concernées. Les notifications non lues sont matérialisées par un numéro blanc dans un rond

| About              | • |
|--------------------|---|
| Settings           | ٠ |
| Keyboard shortcuts |   |
| Notifications      |   |
| Sign out           | Ð |

rouge au-dessus du logo

A sa création, une alerte est toujours activée. Si vous souhaitez la désactiver, décochez la case bleue à gauche de « Activée ».

7) Sauvegardez vote alerte en cliquant sur « ENREGISTRER ».

| Activated |      |        |
|-----------|------|--------|
|           | SAVE | CANCEL |
|           |      |        |

Votre alerte apparait alors dans la liste de l'ensemble de vos alertes.

### 8.2.4. A vehicle leaves a POI / Un véhicule laisse une zone geofencing

Le type « Un véhicule laisse une zone geofencing » permet d'envoyer une notification dès lors que le véhicule visé par l'alerte sort d'une zone geofencing associée à l'alerte.

- 1) Indiquez les véhicules pour lesquels vous souhaitez avoir cette alerte
- 2) Indiquez les Zones Geofencing associées
- 3) Indiquez les jours pour lesquels cette alerte est valide.
- 4) Indiquez si vous le souhaitez, une tranche horaire pendant laquelle cette alerte est valide.

**Note** : Si vous n'indiquez aucun jour, vous n'aurez aucune notification.

|                                                | ouvelle notification                               |   |
|------------------------------------------------|----------------------------------------------------|---|
| Choisissez un<br>type de<br>notification       | Jn véhicule laisse un POI                          |   |
| Lorsque le type d'                             | alerte choisi correspond aux conditions suivantes: |   |
| Un de ces véhicules                            |                                                    |   |
| POI                                            |                                                    |   |
| Cela devrait arriver s<br>cette plage de jours | Mo Tu We Th Fr Sa Su                               | 0 |
| Cela devrait arriver s<br>cette période        | HH:mm × et HH:mm ×                                 | 0 |
|                                                | ations suivantes:                                  |   |
| Génère les notific                             |                                                    |   |
| Génère les notific<br>+                        |                                                    |   |

5) Cliquez sur la partie « Générer les notifications suivantes » pour indiquer les biais par lesquels vous souhaitez notifier cette alerte et les personnes à qui l'envoyer.

| Do the following:                                        |    |       |
|----------------------------------------------------------|----|-------|
| Receive a notification in fleet monitor $~$ $\checkmark$ | to | <br>• |
| Activated                                                |    |       |

6) Cliquez sur le + pour ajouter une ligne afin d'ajouter un autre type de notification

| Do the following:                       |        |    |
|-----------------------------------------|--------|----|
| Receive a notification in fleet monitor | $\sim$ | •• |
| Send an e-mail                          | $\sim$ |    |

<u>Note</u>: vous pouvez envoyer la notification directement via l'application AFM en choisissant « Recevoir une notification dans fleet monitor ». Cette dernière apparaitra dans la partie « Notifications » du Menu principal des personnes concernées. Les notifications non lues sont matérialisées par un numéro blanc dans un rond

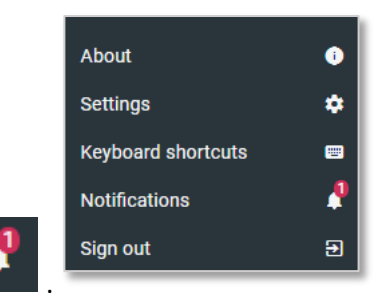

rouge au-dessus du logo

A sa création, une alerte est toujours activée. Si vous souhaitez la désactiver, décochez la case bleue à gauche de « Activé ».

7) Sauvegardez vote alerte en cliquant sur « ENREGISTRER ».

| Activated |      |        |
|-----------|------|--------|
|           | SAVE | CANCEL |
|           |      |        |

Votre alerte apparait alors dans la liste de l'ensemble de vos alertes.

# 8.2.5. A vehicle does not arrive on time on a POI / Un véhicule n'arrive pas à l'heure sur une zone geofencing

Le type « Un véhicule n'arrive pas à l'heure sur une zone geofencing » permet d'envoyer une notification dès lors que le véhicule visé par l'alerte n'est pas arrivé dans une zone geofencing dans un intervalle de temps donné.

- 1) Indiquez le véhicule pour lequel vous souhaitez avoir cette alerte.
- 2) Indiquez la zone geofencing associée.

*Note* : cette alerte ne peut concerner qu'un seul véhicule et qu'une seule zone geofencing.

- 3) Indiquez la date et l'heure à laquelle l'alerte s'active.
- 4) Indiquez la date et l'heure limite à partir desquelles une notification sera envoyée si le véhicule n'est pas arrivé.

| Ajouter un nouvel élément                                     | 1                         |                  |               | 8       |
|---------------------------------------------------------------|---------------------------|------------------|---------------|---------|
| Nom de la Nouve                                               | lle notification          |                  |               |         |
| Choisissez un<br>type de Un vé<br>notification                | hicule n'arrive pas à l'h | eure sur un POI  | v             |         |
| Lorsque le type d'aler                                        | te choisi corresp         | ond aux conditio | ns suivantes: |         |
| Ce véhicule                                                   |                           |                  |               |         |
| Ce POI                                                        |                           |                  |               |         |
| Temps d'activation de<br>l'alerte<br>Dernière heure d'arrivée | dd/mm/yyyy                | HH:mm            | ×             | 0       |
| acceptable                                                    | dd/mm/yyyy                | HH:mm            | ×             |         |
| Génère les notification                                       | ns suivantes:             |                  |               |         |
|                                                               |                           |                  |               |         |
| Activé                                                        |                           |                  |               |         |
|                                                               |                           |                  | ENREGISTRER   | ANNULER |
|                                                               |                           |                  |               |         |

5) Cliquez sur la partie « Générer les notifications suivantes » pour indiquer les biais par lesquels vous souhaitez notifier cette alerte et les personnes à qui l'envoyer.

| Do the following:                       |    |    |
|-----------------------------------------|----|----|
| Receive a notification in fleet monitor | to | •• |
| Activated                               |    |    |

6) Cliquez sur le + pour ajouter une ligne afin d'ajouter un autre type de notification

| Do the following:                       |        |   |    |
|-----------------------------------------|--------|---|----|
| Receive a notification in fleet monitor | $\sim$ | 0 | •• |
| Send an e-mail                          | $\sim$ | 0 | •• |

<u>Note</u>: vous pouvez envoyer la notification directement via l'application AFM en choisissant « Recevoir une notification dans fleet monitor ». Cette dernière apparaitra dans la partie « Notifications » du Menu principal des personnes concernées. Les notifications non lues sont matérialisées par un numéro blanc dans un rond

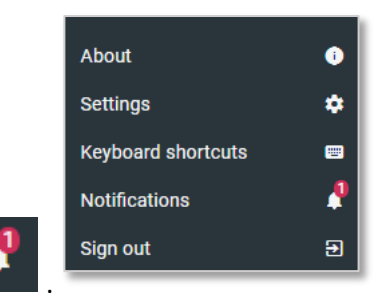

rouge au-dessus du logo

A sa création, une alerte est toujours activée. Si vous souhaitez la désactiver, décochez la case bleue à gauche de « Activée ».

7) Sauvegardez vote alerte en cliquant sur « ENREGISTRER ».

| Activated |      |        |
|-----------|------|--------|
|           | SAVE | CANCEL |
|           |      |        |

Votre alerte apparait alors dans la liste de l'ensemble de vos alertes.

### 8.2.6. A vehicle is at X km from a POI / Un véhicule est à X km d'une zone geofencing

Le type « Un véhicule est à X km d'une zone geofencing » permet d'envoyer une notification dès lors que le véhicule visé par l'alerte arrive à une certaine distance d'une zone geofencing.

- 1) Indiquez les véhicules pour lesquels vous souhaitez avoir cette alerte.
- 2) Indiquez la zone geofencing associée.

*Note* : Cette alerte ne peut concerner qu'une seule zone geofencing.

3) Indiquez la distance souhaitée du POI à partir de laquelle la notification doit être envoyée.

| Ajouter un nouvel                        | l élément                                              | 8      |
|------------------------------------------|--------------------------------------------------------|--------|
| Nom de la<br>notification                | Nouvelle notification                                  |        |
| Choisissez un<br>type de<br>notification | Un véhicule est à X km d'un POI                        |        |
| Lorsque le type                          | e d'alerte choisi correspond aux conditions suivantes: |        |
| Un de ces véhicu                         | les                                                    |        |
| Ce POI                                   |                                                        |        |
| Distance de POI:                         | km                                                     |        |
| Génère les not<br>(+)                    | lifications suivantes:                                 |        |
| Activé                                   |                                                        |        |
|                                          | ENREGISTRER AI                                         | NNULER |
|                                          |                                                        |        |

4) Cliquez sur la partie « Générer les notifications suivantes » pour indiquer les biais par lesquels vous souhaitez notifier cette alerte et les personnes à qui l'envoyer.

| Do the following:                                         |    |    |
|-----------------------------------------------------------|----|----|
| Receive a notification in fleet monitor $~~$ $\checkmark$ | to | •• |
| Activated                                                 |    |    |

5) Cliquez sur le + pour ajouter une ligne afin d'ajouter un autre type de notification

| Do the following:                       |   |    |    |
|-----------------------------------------|---|----|----|
| Receive a notification in fleet monitor | ~ | to | •• |
| Send an e-mail                          | ~ | to | •• |

<u>Note</u>: vous pouvez envoyer la notification directement via l'application AFM en choisissant « Recevoir une notification dans fleet monitor ». Cette dernière apparaitra dans la partie « Notifications » du Menu principal des personnes concernées. Les notifications non lues sont matérialisées par un numéro blanc dans un rond

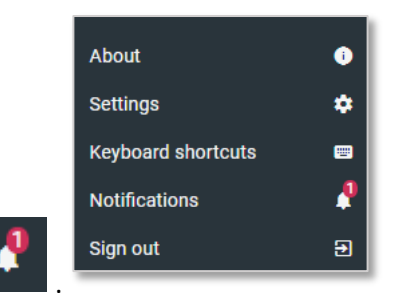

rouge au-dessus du logo

A sa création, une alerte est toujours activée. Si vous souhaitez la désactiver, décochez la case bleue à gauche de « Activé ».

6) Sauvegardez vote alerte en cliquant sur « ENREGISTRER ».

| Activé |             |         |
|--------|-------------|---------|
|        | ENREGISTRER | ANNULER |

Votre alerte apparait alors dans la liste de l'ensemble de vos alertes.

# 8.2.7. Vehicle has a status at a specific time

Note : Type d'alerte en cours de correction

### 8.3. Modifier une notification existante

Pour modifier une notification existante :

1) Cliquez dans votre menu sur « Scenario Manager ».

La liste de l'ensemble de vos notifications s'affiche. Cette dernière peut avoir plusieurs pages. Pour naviguer, cliquez sur les flèches en bas de votre écran.

| Fleet Manager      | =              | Q POI: all            | Q Vehicle: all        | Q user: all |  |
|--------------------|----------------|-----------------------|-----------------------|-------------|--|
|                    |                |                       |                       |             |  |
| FLEET MONITOR      |                | 0.000                 |                       |             |  |
| Мар                | Ø              | Alert Name            | Alert type            |             |  |
| Event Log          |                | Stop des Frigos 18h   | vehicle status time   | • 🖉 🔟       |  |
| Scenario Manager   | R              | Stop des Frigos 12h   | vehicle status time   | • 🖉 🔟       |  |
| Alartian           | <u> </u>       | O Départ des Frigos   | vehicle status time   | • 🖉 🔟       |  |
| Alert Log          |                | Départ des Frigos     | first start of day    | • 🖉 🔟       |  |
|                    |                | Arrêt de plus de 15mn | extended stoptime     | • 🖉 🔟       |  |
| PLEET DOCTOR       |                | A 10km de Lyon        | vehicle poi proximity | • @ 11      |  |
| Reports            | . <b>.</b> .   | Entrée à Lyon         | geofence-enter        |             |  |
| History map        | X.             | Sortie de Lyon        | geotence-exit         | • 2 1       |  |
|                    |                |                       |                       |             |  |
| GEOZONE MANAGER    |                |                       |                       |             |  |
| Geozone manager    | $\hat{\Omega}$ |                       |                       |             |  |
|                    |                |                       |                       |             |  |
|                    |                |                       |                       |             |  |
|                    |                |                       |                       |             |  |
|                    |                |                       |                       |             |  |
|                    |                |                       |                       |             |  |
|                    |                |                       |                       |             |  |
|                    |                |                       |                       |             |  |
|                    |                |                       |                       |             |  |
|                    |                |                       |                       |             |  |
| About              | 0              |                       |                       |             |  |
| Settings           | •              |                       |                       |             |  |
| Keyboard shortcuts |                |                       |                       |             |  |
| Notifications      |                |                       |                       |             |  |
| Nouncations        |                |                       |                       |             |  |
| Sign out           | Ð              |                       |                       |             |  |
| Axxès              |                | << < :                | 3 4 5 6 7 > >>        |             |  |

Figure 24 : Affichage de la liste des alertes créées

Vous pouvez trier votre liste :

- Par ordre alphabétique en cliquant sur les flèches qui apparaissent à droite du libellé de vos colonnes (Alert Name ou Alert type).
- Par la ou les zone geofencing concernées par l'alerte en les sélectionnant dans la liste déroulante.
- Le ou les véhicules concernés par l'alerte.
- Le ou les utilisateurs notifiés par l'alerte.

| Q POI: 1 selected  | Q Vehicle: all      | Q user: all |
|--------------------|---------------------|-------------|
| Polygon Lyon       |                     |             |
| Paris Catesson     |                     |             |
| Lille (qa test)    | Alert type 🗸        |             |
| Péage Villefranche | vehicle status time | • @ 1       |
| LYON N2            | vehicle status time | • @ 1       |
| LYON NE3           | vehicle status time | • 🖉 🔟       |
| LYON S03           | first start of day  | • 🖉 🛍       |

Figure 25 : Filtrer les alertes

#### 2) Sélectionnez l'alerte que vous souhaitez modifier :

| 🖄 Create alert          |                     |         |                                         |                       |        |
|-------------------------|---------------------|---------|-----------------------------------------|-----------------------|--------|
| Alert Name              | Alert type          |         | Guide Utilisateu                        | r                     |        |
| Not Stopped DR285RE - R | vehicle status time | • 🖉 🛍   | 41                                      |                       |        |
| Not Idle DR285RE - R    | vehicle status time | • 🖉 🛍 🦷 | Alert type                              | Guide Utilisateur     |        |
| Not Driving DR285RE - R | vehicle status time | • 🖉 🟗   | Created                                 | 31/07/2018 10:45      |        |
| New alert               | vehicle status time | • 🖉 🛍   | Modified                                | 31/07/2018 10:45      |        |
| New alert               | first start of day  | • 🖉 🔞   |                                         |                       |        |
| New alert T 166         | non arrival         | • 🖉 🗊   | When an event that meets thes           | e conditions arrives: |        |
| New alert T 166 arrive  | non arrival         | • 🖉 🛍   | One of these vehicles                   | T 170                 |        |
| Alerte Elise            | extended stoptime   | • 🖉 🔞   | This poi                                | Polygon Lyon          |        |
| New alert               | non arrival         | • 🖉 🟗   | maxinum stop time for vehicle           | 15 minutes            |        |
| B2N2 2                  | geofence-enter      | • 🖉 🛍   | Send these notifications:               |                       |        |
| B2BB2B2                 | geofence-enter      | • 🖉 🔞   | Receive a notification in fleet monitor | or .                  |        |
| New alert               | extended stoptime   | • 🖉 🛍   |                                         |                       |        |
| New alert E             | non arrival         | • 🖉 🔞   |                                         |                       |        |
| New alert E2            | non arrival         | • 🖉 🛍   |                                         |                       |        |
| New alert               | geofence-exit       | • 🖉 🛍   |                                         |                       |        |
| New alert               | geofence-enter      | • 🖉 🔞   |                                         |                       |        |
| test                    | geofence-enter      | • 🖉 🛍   |                                         |                       |        |
| test bis                | geofence-enter      | • 🖉 🔞   |                                         |                       |        |
| 👽 Guide Utilisateur     | extended stoptime   | • 🖉 🛍   |                                         |                       |        |
|                         |                     |         |                                         |                       | NODIFY |
| <<                      | < 1 2 3 > >>        |         |                                         |                       |        |

Figure 26 : Affichage pour modifier une alerte existante

- 3) Deux possibilités pour la modifier :
  - Cliquez sur le crayon :

-

- Cliquez sur le bouton « Modifier » qui apparait à droite de votre écran lorsque vous avez sélectionné votre alerte.

| 🖄 Create alert          |                     |         |                                                            |
|-------------------------|---------------------|---------|------------------------------------------------------------|
| Alert Name              | Alert type          |         | Guide Utilisateur                                          |
| Not Stopped DR285RE - R | vehicle status time | • 🖉 🛍   |                                                            |
| Not Idle DR285RE - R    | vehicle status time | • 🖉 🏗 🗧 | Alert name Guide Utilisateur                               |
| Not Driving DR285RE - R | vehicle status time | • 🖉 🛍   |                                                            |
| New alert               | vehicle status time | • 🖉 🛍   |                                                            |
| New alert               | first start of day  | • 🖉 🛍   | Choose an alerttype Extended stop time                     |
| New alert T 166         | non arrival         | • 🖉 🔞   | When the abases elective metakes the following conditions: |
| New alert T 166 arrive  | non arrival         | • 🖉 🔞   | when the chosen alertype matches the rollowing conditions: |
| Alerte Elise            | extended stoptime   | • 🖉 🗊   | Une of these venicles                                      |
| New alert               | non arrival         | • 🖉 🔞   | This poi                                                   |
| B2N2 2                  | geofence-enter      | • 🖉 🛍   | Maximum stop time for vehicle: 15 minutes                  |
| B2BB2B2                 | geofence-enter      | • 🖉 🔞   |                                                            |
| New alert               | extended stoptime   | • 🖉 🛍   | Do the following:                                          |
| New alert E             | non arrival         | • 🖉 🔞   | Receive a notification in fleet monitor V to               |
| New alert E2            | non arrival         | • 🖉 🛍   | Activated                                                  |
| New alert               | geofence-exit       | • 🖉 🔞   | SAVE                                                       |
| New alert               | geofence-enter      | • 🖉 🛍   |                                                            |
| test                    | geofence-enter      | • 🖉 🗊   |                                                            |
| test bis                | geofence-enter      | • 🖉 🔞   |                                                            |
| 🕑 Guide Utilisateur     | extended stoptime   | • 🖉 🗊   |                                                            |
|                         |                     |         |                                                            |

Figure 27 : Affichage d'une alerte modifiable

Votre alerte et la notification associée peuvent alors être modifiées.

4) Cliquez sur « ENREGISTRER » pour enregistrer.

### 8.4. Lire mes notifications pop-up dans AFM

Si vous avez sélectionné « Recevoir une notification dans fleet monitor » lorsque vous avez configuré votre notification, alors cette dernière arrivera directement sur l'outil AFM.

| Sénère les notifications suivantes: |   |    |  |  |  |  |  |  |  |
|-------------------------------------|---|----|--|--|--|--|--|--|--|
| Recu une notificaiton dans fleet v  | à | •• |  |  |  |  |  |  |  |
| Activé                              |   |    |  |  |  |  |  |  |  |

Lorsqu'une alerte a été déclenchée, dans la partie « Notifications » de la barre de menu principal à gauche de votre écran, le symbole de la cloche sera surmonté d'un rond rouge avec un numéro.

Ce numéro représente le nombre de notifications reçues non lues (3)

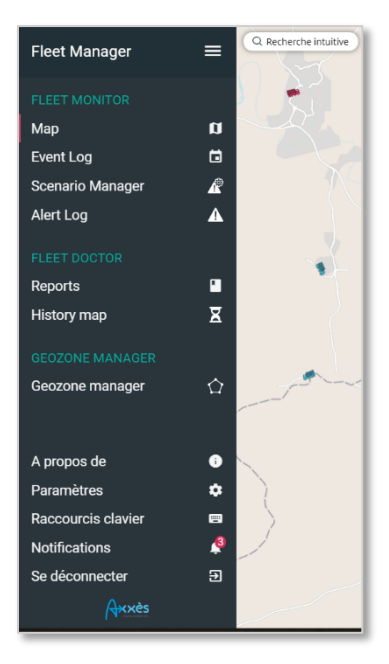

1) Pour les visualiser, cliquez directement sur le menu « Notifications ». Une page à droite apparait avec l'ensemble des Notifications qui ont eu lieu, la plus récente en premier.

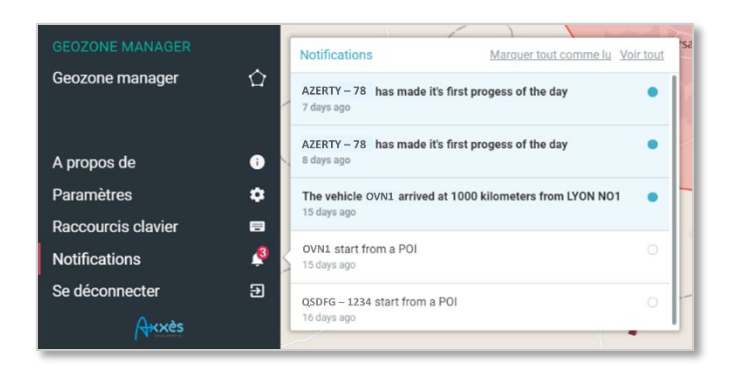

Figure 28 : Affichage des notifications

2) Pour visualiser l'ensemble de vos notifications, cliquez sur « Voir tout » en haut à droite de la fenêtre.

Marguer tout comme lu Voir tout

Une liste de toutes les notifications lues comme non lues apparait.

Les notifications lues sont adossées à un rond blanc : \_

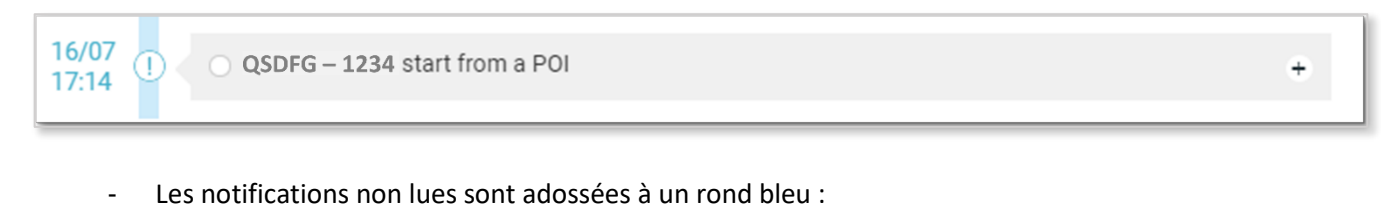

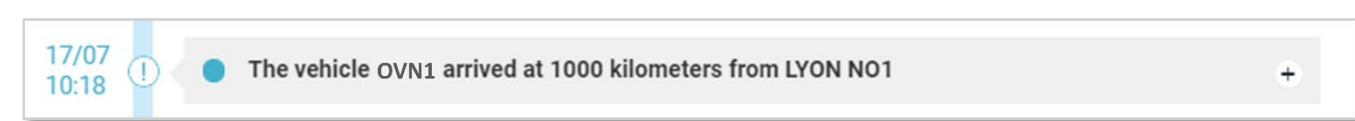

Note : vous pouvez changer le statut de la notification de « lu » à « non lu » ou inversement en cliquant sur le rond.

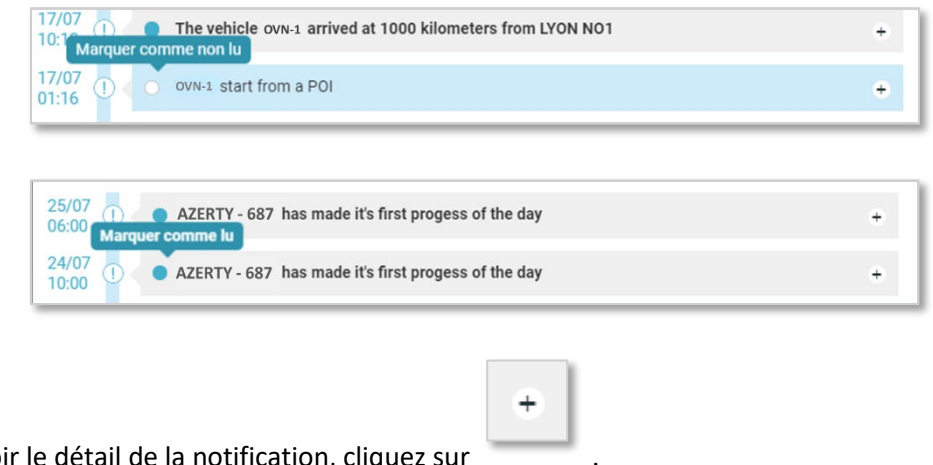

3) Pour voir le détail de la notification, cliquez sur

| type    |            | notification                                        |
|---------|------------|-----------------------------------------------------|
| typeVe  | ersion     | 1                                                   |
| docum   | entVersion | 9                                                   |
| lastMo  | dified     | 01/08/2018 10:29                                    |
| id      |            | 00abe123456bbb78999iudsql                           |
| works   | paceID     | uuuu29817hdjsk78112hdsk                             |
| userId  |            | 00abe123456bbb                                      |
| title   |            | AZZDS – 1234 has made it's first progess of the day |
| messa   | ge         | AZZDS – 1234 has made it's first progess of the day |
| seen    |            | true                                                |
| read    |            | true                                                |
| timest  | amp        | 24/07/2018 10:00                                    |
| scena   | rioID      |                                                     |
| alertiD |            |                                                     |

# 9. Suivi de notification / Alert log

Le menu « Suivi de notification / Alert Log » vous permet de suivre l'ensemble des notifications qui ont été émises indépendamment du destinataire à qui elles ont été adressées et leurs statuts (lues ou non lues).

| Alert Log          |   |                | A                                             |                  |                                 |
|--------------------|---|----------------|-----------------------------------------------|------------------|---------------------------------|
|                    |   |                |                                               |                  |                                 |
| Fleet Manager      | ≡ | Q Re           | echerche: tout                                | Q Véhicule: tout | timestamp V   plus de filtres V |
|                    |   | 01/08          | OVN1 has made it's first progess of the day   | ۰. *             |                                 |
| Мар                | ۵ | 31/07<br>03:24 | OVN1 has made it's first progess of the day   | ۰. *             |                                 |
| Event Log          | ۵ | 31/07<br>02:51 | OVN2 has made it's first progess of the day   | € +              | S-7 2028 5-1                    |
| Scenario Manager   | R | 30/07<br>22:01 | OVN1 has made it's first progess of the day   | Q +              | Eindhoven                       |
| Alert Log          | ▲ | 30/07<br>15:32 | OVN2 has made it's first progess of the day   | ⊕ +              | 1-12-5-                         |
| FLEET DOCTOR       |   | 28/07          | OVN1 has made it's first progess of the day   | ۰ -              | Bruges                          |
| Reports            |   | 27/07          | OVN2 has made it's first progess of the day   | ٠ +              | Ghent Sconton Sc                |
| History map        | X | 27/07          | OVN1 has made it's first progess of the day   | € +              | Brussels                        |
| GEOZONE MANAGER    |   | 26/07          | OVN1 has made it's first progess of the day   | ⊕ +              | and the second                  |
| Geozone manager    | Ŷ | 26/07          | OVN3 does not have the planned status         | ⊕ +              | Lille Belgium                   |
|                    |   | 26/07          | FDSDS8F-23 I does not have the planned status | ۰.               | Namur 4                         |
| A propos de        | 0 | 26/07          | AE7E58F-ZZ ! does not have the planned status | ⊕ -              | ras                             |
| Paramètres         | ٠ | 26/07          | OVN2 does not have the planned status         | ۰. *             |                                 |
| Raccourcis clavier |   | 26/07          | OVN6 does not have the planned status         | ⊕ +              | in slap 1                       |
| Se déconnecter     | Ð | 26/07<br>14:08 | AE7ES8E-ZZ arrival on POI                     | ⊕ +              | and the second                  |
| Axxès              |   | 26/07<br>14:05 | OVN6 start from a POI                         | € +              |                                 |

#### Figure 29 : Fenêtre de suivi des alertes

### 9.1. Trier les notifications

Vous pouvez trier vos notifications grâce aux différents filtres qui existent :

| Fleet Manager 🛛 🚍 | Q Recherche: tout                             | Q Type d'évènement: tout | Q Véhicule: tout | timestamp 🗸 | plus de filtres 🗸 |
|-------------------|-----------------------------------------------|--------------------------|------------------|-------------|-------------------|
| FLEET MONITOR     | 01/08<br>03:14 OVN1 has made it's first proge | iss of the day           | Q +              |             | Rotterdam         |

- « Recherche » : à l'instar de la « barre de recherche intuitive /magic search » sur votre écran principal, tapez les premières lettres du véhicule, la zone geofencing, ou l'alerte, que vous cherchez.
- « Type d'évènement » : triez par typologie de notification.
- « Véhicule » : triez par véhicule.

Timestamp :

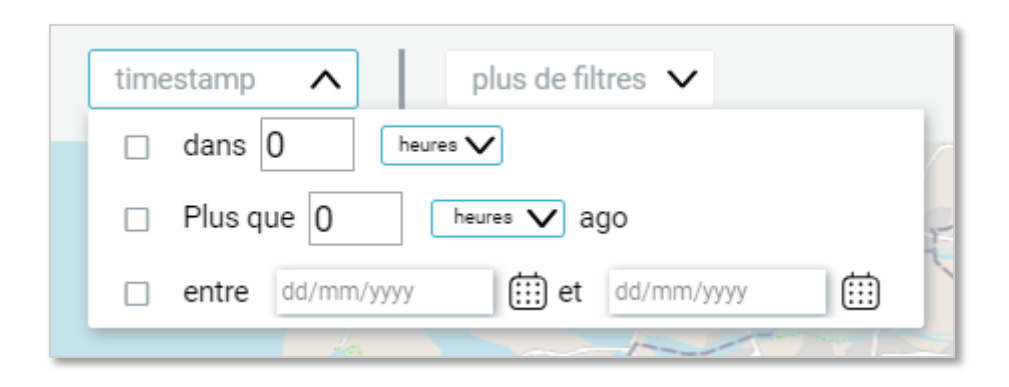

Figure 30 : Filtrer la recherche des alertes dans un laps de temps (affichage en cours de modification)

Dans la partie « Plus de filtres », une liste déroulante vous permet de rajouter de nouveaux filtres à votre barre. Cette liste déroulante sera incrémentée au fur et à mesure des versions d'AFM.

| plus de filtres | ^ |    |
|-----------------|---|----|
| poi             |   |    |
|                 |   | 75 |

Figure 31 : Rajouter des filtres (en cours de modification)

### 9.2. Lire les notifications

### 9.2.1. Voir la position du véhicule lorsque la notification a été déclenchée

Pour visualiser l'endroit où était le véhicule lorsque la notification s'est déclenchée, cliquez sur la loupe sur la

ligne concernée : 
 Le lieu est matérialisé par un triangle rouge avec un point d'exclamation sur la carte :

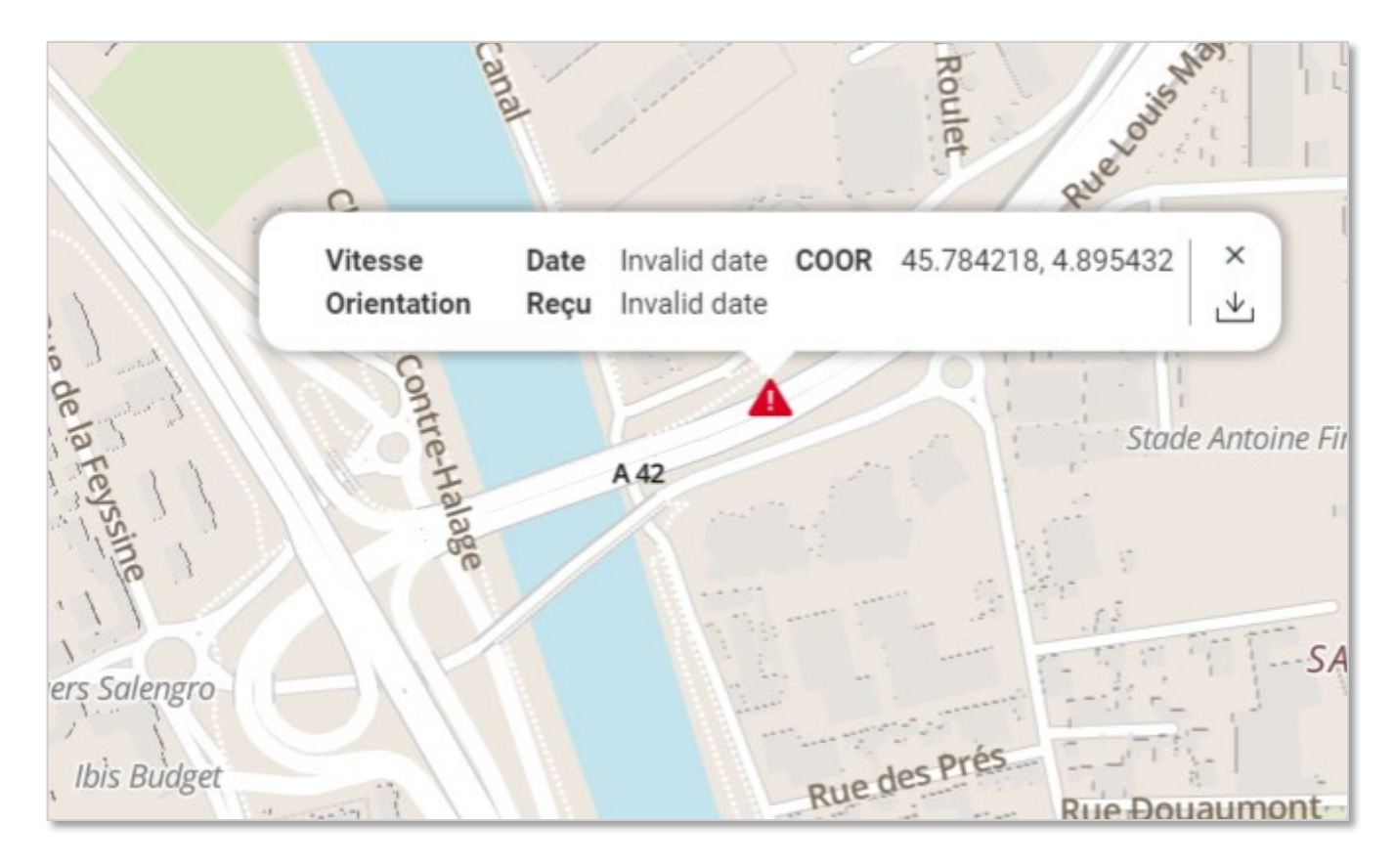

Figure 32 : Bulle d'information sur la position géographique relevé au moment d'une alerte (affichage en cours de modification)

Vous pouvez fermer cette bulle d'information en cliquant sur la croix en haut à droite et télécharger les

coordonnées GPS en cliquant sur ce logo :

### 9.2.2. Lire le détail de la notification

Pour visualiser le détail de la notification, cliquez sur le

+

à droite de la loupe.

| 31/07<br>02:51 🔺 | OVN2 has made it's fir | st progess of the day                               | Ð - |
|------------------|------------------------|-----------------------------------------------------|-----|
|                  | coordinate             | { "latitude": 45.784218,<br>"longitude": 4.895432 } |     |
|                  | scenarioID             | 99413321-8f48-11e8-929d-<br>ae2c96ba83c9            |     |
|                  | type                   | first start of day                                  |     |
|                  | vehicleID              | 00abe123456bbb78999iudsql                           |     |
|                  |                        |                                                     |     |

Figure 33 : Information concernant l'alerte (affichage en cours de modification)

•

Pour réduire la fenêtre, cliquez sur le moins à droite de la loupe :

# 10. Rapports / Repports

### 10.1. Générer un rapport

1) Dans « Fleet Doctor/ Historique d'activité » cliquez sur « Rapports »

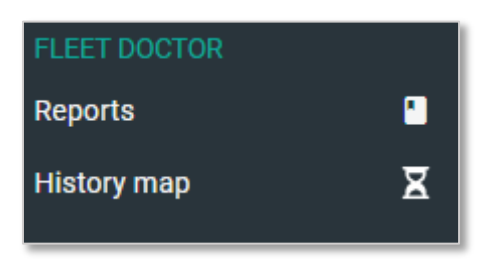

Pour générer un rapport :

- 2) Sélectionnez le type de rapport :
  - Activité cumulée
  - Activité cumulée par jour
  - · Activité détaillée
  - Rapport POI
  - Rapport des notifications (Disponible en version 4 d'AFM uniquement).

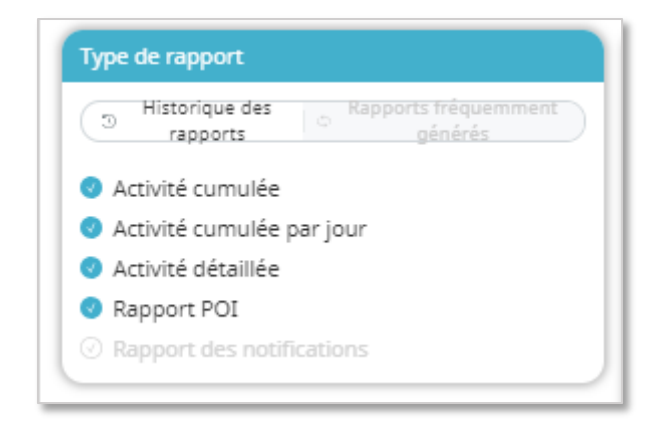

Figure 34 : Types de rapports

<u>Note</u> : vous pouvez sélectionner l'ensemble des rapports mais ne pourrez les visualiser que un par un. De la même manière, les extractions au format Excel se feront par type de rapport.

- 3) Choisissez l'intervalle de temps souhaité via :
  - Les propositions déjà existantes : « Aujourd'hui », « Cette semaine », « Semaine dernière », « Ce mois », « Mois dernier », ou
  - En sélectionnant les dates sur la miniature de calendrier.

| Ċ            | Aujo | urd'hui | Cet     | te sem | aine | Semai | ne dern | ière | Ce moi       | is M | ois der | nier |     |
|--------------|------|---------|---------|--------|------|-------|---------|------|--------------|------|---------|------|-----|
| 23 July 2018 |      |         |         |        |      |       | >       |      | 29           | July | 2018    |      |     |
| •            |      | Jui     | llet 20 | 18     |      | ►     | •       |      | Juillet 2018 |      |         |      |     |
| Lun          | Mar  | Mer     | Jeu     | Ven    | Sam  | Dim   | Lun     | Mar  | Mer          | Jeu  | Ven     | Sam  | Dim |
|              |      |         |         |        |      | 1     |         |      |              |      |         |      | 1   |
| 2            | 3    | 4       | 5       | 6      | 7    | 8     | 2       | 3    | 4            | 5    | 6       | 7    | 8   |
| 9            | 10   | 11      | 12      | 13     | 14   | 15    | 9       | 10   | 11           | 12   | 13      | 14   | 15  |
| 16           | 17   | 18      | 19      | 20     | 21   | 22    | 16      | 17   | 18           | 19   | 20      | 21   | 22  |
| 23           | 24   | 25      | 26      | 27     | 28   | 29    | 23      | 24   | 25           | 26   | 27      | 28   | 29  |
| 30           | 31   |         |         |        |      |       | 30      | 31   |              |      |         |      |     |

Si vous choisissez le « Rapport POI », une fenêtre sous le calendrier s'ouvre :

| Formulaire du rapport POI |   |   |   |   |   |   |   |
|---------------------------|---|---|---|---|---|---|---|
| Durée minimum sur site    | 1 | h | 0 | m | 0 | s | × |
| Durée maximum sur site    | 0 | h | 0 | m | 0 | s | × |
|                           |   |   |   |   |   |   |   |

Vous devez y indiquer la durée minimum et maximum qu'un véhicule a passée sur le site pour être pris en compte dans votre rapport.

**Note** : Seul le rapport « Rapport POI » est applicable aux Zones Geofencing.

- 4) Sélectionnez les véhicules dont vous souhaitez obtenir le rapport :
  - Soit en tapant dans la barre de recherche
  - Via les blocs-notes que vous avez déjà constitués

| Paramètres         |             |
|--------------------|-------------|
| Elément choisi (1) |             |
|                    |             |
|                    | ×           |
| Recherche          |             |
| Q pol              | 1 résultats |
| DOI POI            |             |
| Polygon Lyon       |             |
| Polygon Lyon       |             |
| Vos bloc-notes     |             |
| Jérôme             | -           |
| MONTMIRAILLE       |             |
| DOMINIQUE 8        |             |
| JACQUES            |             |
| ALOIRE             |             |
| FLINT              |             |
|                    |             |

5) Cliquez sur le véhicule ou la zone geofencing dont vous souhaitez avoir les rapports, il apparait dans la partie « Elément choisi » en bleu.

<u>Note</u> : Vous pouvez choisir plusieurs éléments et en supprimer en cliquant sur la croix blanche à droite du libellé du véhicule ou de la Zone geofencing.

| Paramètres         |             |
|--------------------|-------------|
| Elément choisi (1) |             |
| en ovn1            | ×           |
| Recherche          |             |
| Q OVN1             | 1 résultats |

|    | GÉNÉRE | R LES RAPPORTS |  |
|----|--------|----------------|--|
| 11 |        | 1              |  |

6) Cliquez sur le bouton « Générer les rapports ».

### 10.2. Lire les rapports générés

Pour lire les rapports générés, choisir le type de rapports dans les onglets situés en haut de la page :

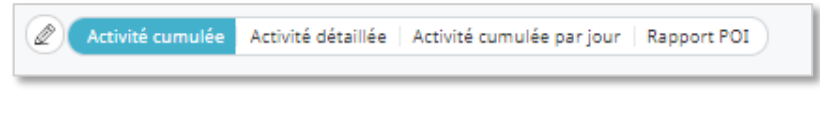

### 10.2.1. Rapport d'activité cumulée

Lorsque vous choisissez le rapport d'activité cumulée, un tableau s'affiche avec une ligne par véhicule sur l'intervalle que vous avez choisi.

| 2 Act  | rité curr | nulée Activité déta | illée   Activité cumul | ée parjour   Rapp | oort POI    |          |          |          |              |             |                          |          |                     |                                           |
|--------|-----------|---------------------|------------------------|-------------------|-------------|----------|----------|----------|--------------|-------------|--------------------------|----------|---------------------|-------------------------------------------|
| s TÉLI | CHARG     | GER L'ÉLÉMENT SÉI   | lectionné. Q           | Rechercher d      | lans le tab | leau     |          |          |              |             |                          |          |                     |                                           |
|        | L Y       | REQUEST START       | REQUEST END            | DISTANCE          | TOLL        | DRIVING  | IDLE     | STOPPED  | AVG. FUEL    | AVG. CO2    | FUEL                     | CO2      | START TIME          | START ADDRESS                             |
| ov     | N1        | 2018-07-23          | 2018-07-29             | 1899.497 km       | €0          | 22:03:45 | 00:10:30 | 30:52:13 | 0 I/100km    | 0.000 kg/km | 0.000 I                  | 0.000 kg | 2018-07-23 00:48:24 | Route de Magnant, Beurey, Bar-sur-Aube, . |
|        |           |                     |                        |                   |             |          |          |          |              |             |                          |          |                     |                                           |
|        |           |                     |                        |                   |             |          |          |          |              |             |                          |          |                     |                                           |
|        |           |                     |                        |                   |             |          |          |          |              |             |                          |          |                     | C                                         |
|        |           |                     |                        |                   |             |          | Con and  | Bruss    | Igium        | -           | Q<br>rankfurt<br>am Main | Indiquez | un lieu             | Prague                                    |
|        |           |                     |                        |                   | Let         | lavre    | 14       | X        | Luxembe      | ANR ANA     | P                        | NI       | uremberg            | Czech Republic                            |
|        |           |                     |                        | Virg              |             |          | Paris    | 21       |              | Strasbou    | irg                      | P        | Multh               | Vienna                                    |
|        |           |                     |                        | Kennes            |             | 2        | 47       |          | Y            | h           | Zurich                   | fr.s     | - Stores            | phone the                                 |
|        |           |                     |                        |                   | 5           | K.       | France   |          | 2            | Switz       | Liech<br>erland          | tenstein | Aus                 | tria                                      |
|        |           |                     |                        | La Ro             | ochelle     | Limog    | ges      |          | Gene<br>Gene | a for       | Mila                     | in (     | Venice              | Ljubljana<br>Slovenia<br>Croatia          |
|        |           |                     |                        |                   | Bordeaux    | in'      |          |          |              | Turin       |                          | An       | man C               | Afficher les positions GPS brutes - +     |

Figure 35 : Affichage du rapport d'activité cumulée

Pour le télécharger, sélectionnez la ligne souhaitée : sélectionnés ».

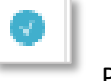

Puis cliquez sur « Télécharger les éléments

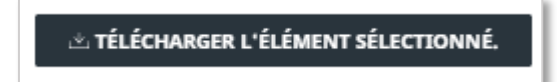

Un fichier csv. se télécharge sur votre ordinateur.

### 10.2.2. Lire le rapport d'activité cumulée par jour

Lorsque vous choisissez le rapport d'activité cumulée par jour, un tableau s'affiche avec une ligne par véhicule et par jour dans l'intervalle que vous avez choisi.

Lorsque vous sélectionnez une ligne, le trajet du jour et du véhicule choisi se matérialise sur la carte.

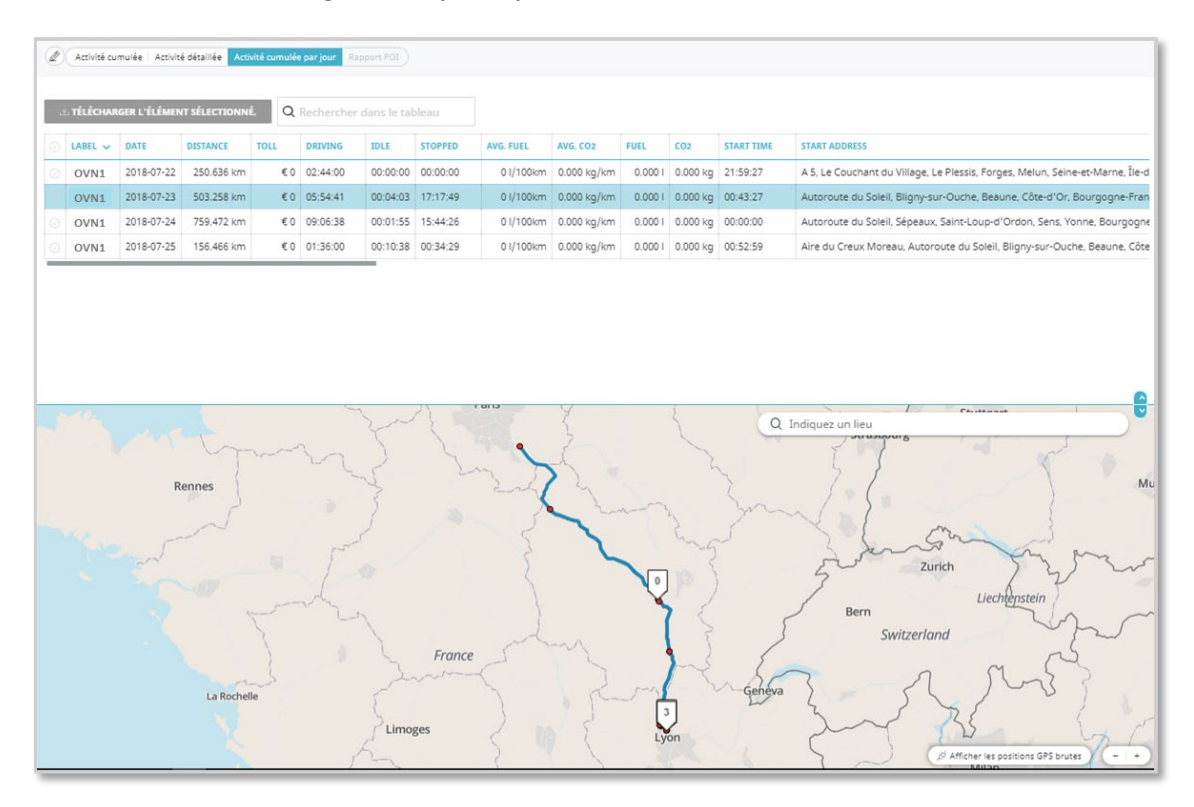

Figure 36 : Affichage du rapport d'activité cumulée par jour

Pour télécharger l'ensemble des données, cliquez sur le rond à droite du libellé des colonnes : l'ensemble des lignes seront sélectionnées.

| d | ∴ TÉLÉCHARGER L'ÉLÉMENT SÉLECTIONNÉ. Q Rechercher |            |            |      |          |  |  |  |
|---|---------------------------------------------------|------------|------------|------|----------|--|--|--|
| 0 | LABEL 🗸                                           | DATE       | DISTANCE   | TOLL | DRIVING  |  |  |  |
| 0 | OVN1                                              | 2018-07-23 | 987.176 km | €0   | 11:34:29 |  |  |  |
| 0 | OVN1                                              | 2018-07-24 | 827.003 km | €0   | 09:25:36 |  |  |  |
| 0 | OVN1                                              | 2018-07-25 | 85.318 km  | €0   | 01:03:40 |  |  |  |
| 0 | OVN1                                              | 2018-07-22 | 250.636 km | €0   | 02:44:00 |  |  |  |
| 0 | OVN1                                              | 2018-07-23 | 503.258 km | €0   | 05:54:41 |  |  |  |
| 0 | OVN1                                              | 2018-07-24 | 759.472 km | €0   | 09:06:38 |  |  |  |
| 0 | OVN1                                              | 2018-07-25 | 156.466 km | €0   | 01:36:00 |  |  |  |

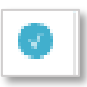

Pour n'exporter qu'une partie, sélectionnez les lignes dont vous souhaitez extraire les informations

| d       | ి TÉLÉCHARGER L'ÉLÉMENT SÉLECTIONNÉ. |            |            |      |  |  |  |
|---------|--------------------------------------|------------|------------|------|--|--|--|
| $\odot$ | LABEL 🗸                              | DATE       | DISTANCE   | TOLL |  |  |  |
| Ø       | GPF12                                | 2018-07-23 | 987.176 km |      |  |  |  |
| 0       | GPF12                                | 2018-07-24 | 827.003 km |      |  |  |  |
| 0       | GPF12                                | 2018-07-25 | 85.318 km  |      |  |  |  |
| $\odot$ | GPF12                                | 2018-07-22 | 250.636 km |      |  |  |  |
| $\odot$ | GPF12                                | 2018-07-23 | 503.258 km |      |  |  |  |
| $\odot$ | GPF12                                | 2018-07-24 | 759.472 km |      |  |  |  |

Puis cliquez sur « Télécharger les éléments sélectionnés ».

🖄 TÉLÉCHARGER L'ÉLÉMENT SÉLECTIONNÉ.

Un fichier csv. se télécharge sur votre ordinateur.

### 10.2.3. Rapport d'activité détaillée

Lorsque vous choisissez le rapport d'activité détaillée, la barre d'activité du véhicule s'affiche au-dessus du tableau des activités détaillées. Ce tableau comprend une ligne par statuts du véhicule dans l'intervalle de temps que vous avez choisi.

*Note* : ce rapport n'est disponible qu'en choisissant un véhicule à la fois.

Lorsque vous sélectionnez une ligne, la portion du trajet correspondant ou le point GPS s'affiche sur la carte dans la partie basse de l'écran.

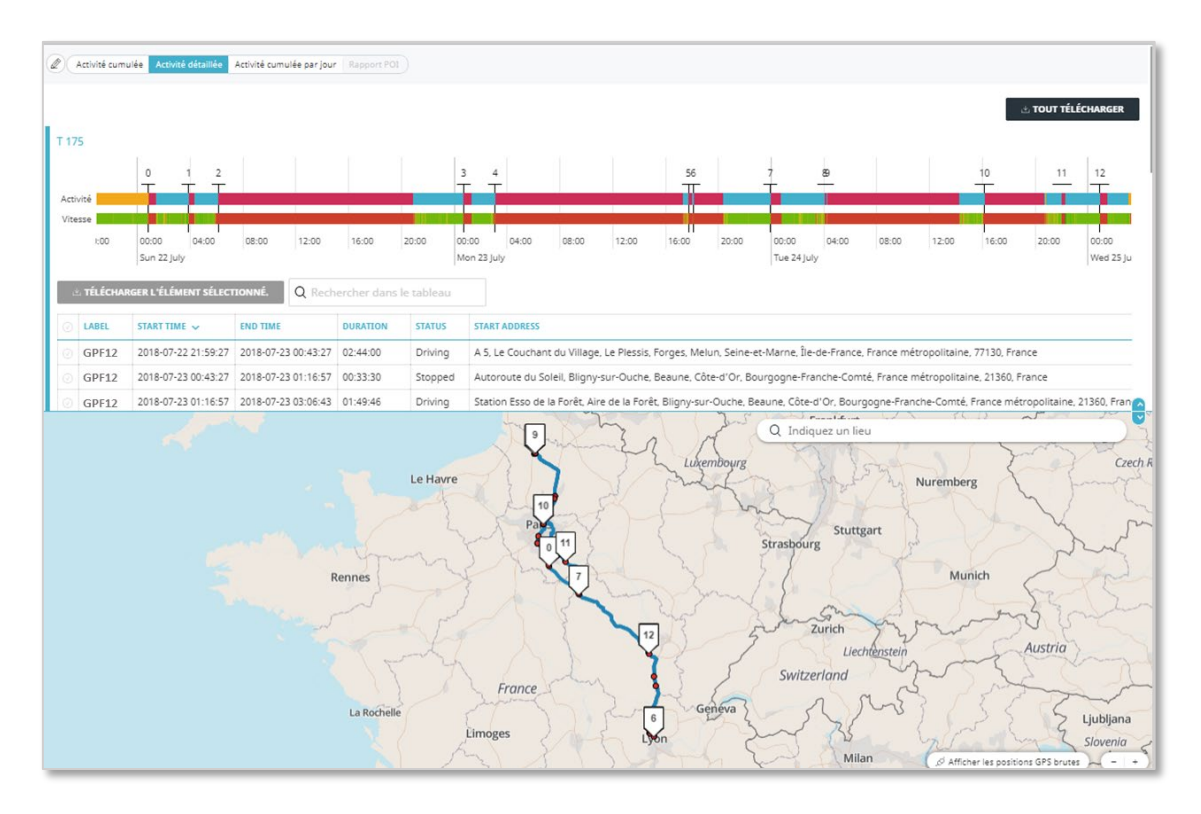

Figure 37 : Affichage du rapport d'activité détaillée

Vous pouvez télécharger :

- L'ensemble des informations en cliquant sur « TOUT TELECHARGER » au-dessus de la barre d'activité, ou
- Une partie des informations en sélectionnant les lignes du tableau que vous souhaitez exporter et en cliquant sur « Télécharger les éléments sélectionnés ».

| ¢ | L TÉLÉCHA | RGER L'ÉLÉMENT SÉLECT | Q Rech              | ercher dan |
|---|-----------|-----------------------|---------------------|------------|
|   | LABEL     | START TIME 🗸          | END TIME            | DURATION   |
| Ø | GPF12     | 2018-07-22 21:59:27   | 2018-07-23 00:43:27 | 02:44:00   |
|   | GPF12     | 2018-07-23 00:43:27   | 2018-07-23 01:16:57 | 00:33:30   |
| 0 | GPF12     | 2018-07-23 01:16:57   | 2018-07-23 03:06:43 | 01:49:46   |
| 0 | GPF12     | 2018-07-23 03:06:43   | 2018-07-23 17:17:03 | 14:10:20   |
| 0 | GPF12     | 2018-07-23 17:17:03   | 2018-07-23 17:21:06 | 00:04:03   |
|   | GPF12     | 2018-07-23 17:21:06   | 2018-07-23 17:45:06 | 00:24:00   |
|   | GPF12     | 2018-07-23 17:45:06   | 2018-07-23 18:02:28 | 00:17:22   |
|   | GPF12     | 2018-07-23 18:02:28   | 2018-07-23 18:06:55 | 00:04:27   |

### 10.2.4. Rapport d'activité d'une zone geofencing

Le rapport d'activité d'une zone geofencing est construit en deux parties :

- La partie du haut est le rapport d'activité cumulée du POI.
- La partie du bas est le rapport d'activité détaillé par jour et par véhicule.

Ainsi, chaque ligne correspond à un véhicule donné pour un jour donné. L'affichage par défaut montre la date la moins récente de l'intervalle donné en premier. Il est possible d'inverser cet affichage en cliquant sur la flèche à droite du libellé « Start Time » :

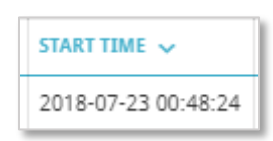

<u>Note</u> : de la même manière que pour les rapports d'activités des véhicules, les données sont gardées deux mois.

|      | lapport POI                                                                                                 |                                                                                                    |                                                                                                    |                                                                                                    |                                                                         |                                                                 |                                               |                                                                       |
|------|----------------------------------------------------------------------------------------------------|----------------------------------------------------------------------------------------------------|----------------------------------------------------------------------------------------------------|----------------------------------------------------------------------------------------------------|-------------------------------------------------------------------------|-----------------------------------------------------------------|-----------------------------------------------|-----------------------------------------------------------------------|
| olyg | gon Lyon                                                                                                    |                                                                                                    |                                                                                                    |                                                                                                    |                                                                         |                                                                 |                                               |                                                                       |
| 4    | TÉLÉCHARGER L'ÉLÉI                                                                                          | MENT SÉLECTION                                                                                                 | NÉ. Q Recherc                                                                                                    | her dans le tableau                                                                                          |                                                                         |                                                                 |                                               |                                                                       |
|      | LABEL STAR                                                                                                  | T DATE                                                                                                    | END DATE                                                                                                    | MIN. DURATION ON SITE                                                                                        | MAX. DURATION                                                           | I ON SITE NUMBER OF PERIO                                       | DS NUMBER OF VEHICLES                         | AVG. DURATION OF STOP                                                 |
| ð    | Polygon Lyon 2018                                                                                           | 8-07-23 00:00:00                                                                                               | 2018-07-29 23:59:59                                                                                                    | 00:04:00                                                                                                    | 892:09:14                                                               | 79                                                              | 45                                            | 16:08:10                                                              |
|      |                                                                                                    |                                                                                                    |                                                                                                    |                                                                                                    |                                                                         |                                                                 |                                               |                                                                       |
|      | TÉLÉCHARGER L'ÉLÉ                                                                                           | MENT SÉLECTION                                                                                                 | NÉ. Q Recherc                                                                                                    | her dans le tableau                                                                                          | LABEL                                                                   | NUMBER OF STOPS                                                 | NUMBER OF IDLES                               | DURATION                                                              |
|      | TÉLÉCHARGER L'ÉLÉ<br>LABEL<br>Polygon Lyon                                                                  | MENT SÉLECTION                                                                                                 | NÉ. Q Recherco                                                                                                    | her dans le tableau<br>PARTURE TIME                                                                          | LABEL<br>GPF12                                                          | NUMBER OF STOPS                                                 | NUMBER OF IDLES                               | DURATION<br>201:53:41                                                 |
|      | TÉLÉCHARGER L'ÉLÉE<br>LABEL<br>Polygon Lyon<br>Polygon Lyon                                                 | ARRIVAL TIME<br>2018-07-25 0<br>2018-07-26 1                                                                   | NÉ. Q Recherco<br>4:33:51 N/<br>3:11:08 20                                                                                                    | her dans le tableau<br>PARTURE TIME<br>/A<br>18-07-26 13:21:08                                               | LABEL<br>GPF12<br>AZET - 828                                            | NUMBER OF STOPS 1 0                                             | NUMBER OF IDLES                               | 201:53:41<br>00:10:00                                                 |
|      | TÉLÉCHARGER L'ÉLÉE<br>LABEL<br>Polygon Lyon<br>Polygon Lyon<br>Polygon Lyon                                 | ARRIVAL TIME<br>2018-07-25 0<br>2018-07-26 1<br>2018-07-24 1                                                   | NÉ. Q Recherce<br>4:33:51 N/<br>3:11:08 20<br>2:59:25 20                                                                                                    | her dans le tableau PARTURE TIME A 18-07-26 13:21:08 18-07-24 13:37:25                                       | LABEL<br>GPF12<br>AZET - 828<br>GPF12                                   | NUMBER OF STOPS 1 0 0                                           | NUMBER OF IDLES<br>0<br>0<br>0                | DURATION<br>201:53:41<br>00:10:00<br>00:38:00                         |
|      | TÉLÉCHARGER L'ÉLÉ<br>LABEL<br>Polygon Lyon<br>Polygon Lyon<br>Polygon Lyon<br>Polygon Lyon                  | ARRIVAL TIME           2018-07-25 0           2018-07-26 1           2018-07-24 1           2018-07-23 0       | Q. Recherce           4:33:51         N/           3:11:08         20           2:59:25         20           3:27:11         20                              | her dans le tableau<br>PARTURE TIME<br>A<br>18-07-26 13:21:08<br>18-07-24 13:37:25<br>18-07-23 19:11:53      | LABEL<br>GPF12<br>AZET - 828<br>GPF12<br>GPF12                          | NUMBER OF STOPS           1           0           0           2 | NUMBER OF IDLES 0 0 0 0 0 0 0 0 0             | DURATION<br>201:53:41<br>00:10:00<br>00:38:00<br>15:44:42             |
|      | TÉLÉCHARGER L'ÉLÉE<br>LABEL<br>Polygon Lyon<br>Polygon Lyon<br>Polygon Lyon<br>Polygon Lyon<br>Polygon Lyon | MENT SÉLECTION<br>ARRIVAL TIME<br>2018-07-25 0<br>2018-07-26 1<br>2018-07-24 1<br>2018-07-23 0<br>2018-07-24 0 | Q. Recherce           4:33:51         NJ           3:11:08         20           2:59:25         20           3:27:11         20           3:04:56         20 | her dans le tableau PARTURE TIME A A 18-07-26 13:21:08 18-07-24 13:37:25 18-07-23 19:11:53 18-07-24 21:16:36 | LABEL       GPF12       AZET - 828       GPF12       GPF12       OLIV 2 | NUMBER OF STOPS           1           0           2           3 | NUMBER OF IDLES<br>0<br>0<br>0<br>0<br>0<br>0 | DURATION<br>201:53:41<br>00:10:00<br>00:38:00<br>15:44:42<br>18:11:40 |

Figure 38 : Affichage du rapport d'activité d'une zone geofencing

Sélectionnez la ou les lignes que vous souhaitez exporter sous format csv en cliquant sur le rond à gauche de la

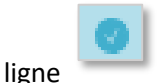

. Pour sélectionner toutes les lignes, cliquez sur ce même rond à droit du libellé des colonnes :

| <u>ب</u> | TÉLÉCHARGER L'ÉLÉN | MENT SÉLECTIONNÉ. Q Re | echerc |
|----------|--------------------|------------------------|--------|
| 0        | LABEL              | ARRIVAL TIME           | DE     |
| 0        | Polygon Lyon       | 2018-07-25 04:33:51    | N/     |
| 0        | Polygon Lyon       | 2018-07-26 13:11:08    | 20     |
| 0        | Polygon Lyon       | 2018-07-24 12:59:25    | 20     |
| 0        | Polygon Lyon       | 2018-07-23 03:27:11    | 20     |
| 0        | Polygon Lyon       | 2018-07-24 03:04:56    | 20     |
| 0        | Polygon Lyon       | 2018-07-17 20:39:57    | N/     |
| 0        | Polygon Lyon       | 2018-07-23 13:35:58    | 20     |
|          |                    | A                      |        |

Puis cliquez sur « Télécharger les éléments sélectionnés ».

🛎 TÉLÉCHARGER L'ÉLÉMENT SÉLECTIONNÉ.

Un fichier csv. se télécharge sur votre ordinateur.

#### 10.3. Personnaliser un rapport

**Note** : fonctionnalité disponible dans une version ultérieure.

### 10.4. Trouver un rapport Fréquent

*Note* : fonctionnalité disponible dans une version ultérieure.

Si vous utilisez régulièrement un rapport, vous pouvez le retrouver et le ré-utiliser.

Dans « Reports », cliquez sur « Rapports fréquemment générés ».

# 11. Suivi de l'historique d'un véhicule / History Map

### 11.1. Trouver l'historique d'un véhicule

- 1) Pour lire l'historique d'un trajet, cliquez sur l'icône « History Map »
- 2) Choisissez l'intervalle de temps souhaité via :
  - Les propositions déjà existantes : « Aujourd'hui », « Cette semaine », « Semaine dernière », « ce mois », « Mois dernier », ou

History map

X

- En sélectionnant les dates sur la miniature de calendrier.

| Today Yesterday 1   | This week | Las | t week | This mo | nth   | Last month | )   |     |       |   |
|---------------------|-----------|-----|--------|---------|-------|------------|-----|-----|-------|---|
| 11 June 2018        | ÷         | 1   | 1 June | 2018    |       |            |     |     |       |   |
|                     |           | <   |        | J       | un 20 | )18        |     | •   | -     |   |
| ۹ Search vehicle    |           | Mon | Tue    | Wed     | Thu   | Fri        | Sat | Sun |       |   |
| Search declarations |           |     |        |         |       | 1          | 2   |     |       |   |
|                     | _         | 4   |        |         |       |            |     | 10  | _     |   |
| 11/06/2018          |           | 11  | 12     | 13      | 14    | 15         | 16  | 17  | :53 A | + |
|                     |           | 18  | 19     | 20      | 21    | 22         | 23  | 24  | ų     |   |
|                     |           | 25  | 26     | 27      | 28    | 29         | 30  |     |       |   |

- 3) Choisissez le véhicule dont vous voulez voir l'historique :
  - a) Utilisez la barre de recherche et indiquez le numéro du véhicule souhaité, ou
  - b) Double cliquez sur le véhicule déjà situé sur un « bloc-notes » à l'écran.

| Today Yesterday This week Last week This month Last month |                                                                                                    |
|-----------------------------------------------------------|----------------------------------------------------------------------------------------------------|
| 4 lune 2018 10 lune 2018                                  | de-Castillo Name this sticky pad                                                                                                    |
|                                                           | © 10025                                                                                                    |
| Search vehicle                                            |                                                                                                    |
| 025 ×                                                     |                                                                                                    |
|                                                           | Jaco Carlo Carlo |

4) Cliquez sur « RECHERCHER DES TRAJETS » : vous obtenez une ligne d'historique par jour où le véhicule a eu son badge activé.

| Aujourd'hui Hier Cette semaine Semaine dernière Ce m | ois Mois dernier              |                               |   |
|------------------------------------------------------|-------------------------------|-------------------------------|---|
| 4 June 2018 🕨 10 June 2018                           |                               |                               |   |
| ۲ Rechercher véhicule                                |                               |                               |   |
| PF12 ×                                               |                               |                               |   |
| RECHERCHER DES TRAJETS                               |                               |                               |   |
| 512                                                  |                               | /-                            | - |
| /06/2018                                             | 250022m                       | 03:23 ⊕                       |   |
|                                                      |                               |                               |   |
| 105/2019                                             | 676141m                       |                               |   |
| /05/2018                                             | 676141m                       | 08:57 🕀                       |   |
| /05/2018<br>/06/2018                                 | 676141m<br>569880m            | 06:56 ⊕                       | + |
| /06/2018<br>/06/2018<br>/06/2018                     | 676141m<br>569880m<br>333318m | 08:57 €<br>06:56 €<br>04:36 € | • |

- 5) Pour chaque ligne vous pourrez :
  - Voir le détail du trajet du jour choisi en cliquant sur le -

à la date du jour souhaité.

- à la date du jour
- Voir le tracé du trajet complet du jour en cliquant sur la loupe souhaité. Lorsque vous cliquez sur la loupe, le trajet se matérialise sur la carte et une barre d'activité apparait.

+

(Ŧ

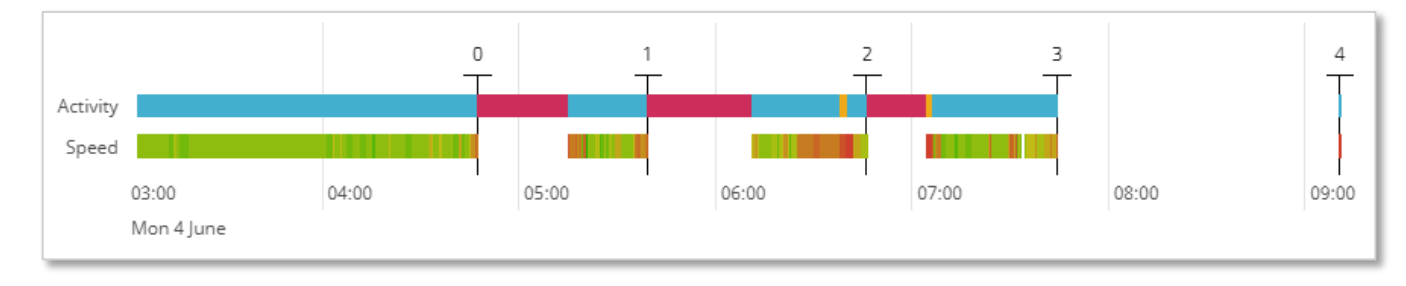

Figure 39 : Barre d'activité de la page "Recherche de trajets"

Vous pouvez passer le curseur sur les lignes pour avoir les informations associées aux couleurs.

30-40

Le code couleur de la partie « Activité » respecte le code couleur des différents statuts du véhicule, à savoir :

- Bleu : le véhicule est en mouvement,
- Jaune : le véhicule est au ralenti, i.e. il roule à moins de 10 km/h,
- Rouge : le véhicule est arrêté, i.e. le badge n'a plus émit depuis 10 minutes.

Le code couleur de la « Vitesse », est :

- Rouge : vitesse à moins de 10 km/h,
- Orange : la vitesse est comprise entre 60 et 70 km/h,
- Jaune : la vitesse est comprise entre 70 et 80 km/h,
- Vert : la vitesse est comprise entre 90 et 100 km/h.
- 6) Pour chaque journée, il est possible de voir les différentes phases du trajet,

| 18/06 | 5/20 | 18 |                                                                                                    |    | 69.117km  | 00:59 | € | ÷ |
|-------|------|----|----------------------------------------------------------------------------------------------------|----|-----------|-------|---|---|
| 10:39 | •    | -  | A 43, Ronjoux, La Motte-Servolex, Chambéry,<br>) Savoie, Auvergne-Rhône-Alpes, France<br>métropolitaine, 73290, France                                             | FR | 64.424km  | 00:47 | € | ÷ |
|       | •    |    | 22 minutes                                                                                                    |    |           |       |   |   |
| 11:50 | •    | •  | Rue de Malacombe, Parc d'activités de Chesnes,<br>Saint-Quentin-Fallavier, La Tour-du-Pin, Isère,<br>Auvergne-Rhône-Alpes, France métropolitaine,<br>38070, France | FR | 2.336km   | 00:04 | € | ÷ |
|       | •    |    | 12 minutes                                                                                                    |    |           |       |   |   |
| 12:06 | •    |    | D 75, ZAC des Chesnes Nord, Saint-Quentin-<br>Fallavier, La Tour-du-Pin, Isère, Auvergne-Rhône-<br>Alpes, France métropolitaine, 38070, France                     | FR | 2.358km   | 00:07 | € | ÷ |
| 19/06 | 5/20 | 18 |                                                                                                    |    | 137.970km | 02:58 | € | ÷ |

*Figure 40 : affichage détaillé du trajet d'une journée d'un véhicule* 

- Voir le détail du trajet, cliquez sur le

\_

du tronçon choisi.

 $^{(+)}$ 

💩 EXPORT GPS

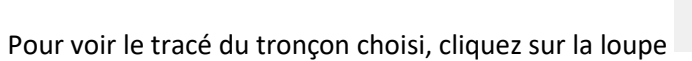

+

18/06/2018 69.117km

| 18/06 | 5/2018 | 3                                                                                                    |    | 69.117km | 00:59 <b>(</b> | - |
|-------|--------|----------------------------------------------------------------------------------------------------|----|----------|----------------|---|
| 10:39 | •      | A 43, Ronjoux, La Motte-Servolex, Chambéry,<br>Savoie, Auvergne-Rhône-Alpes, France<br>métropolitaine, 73290, France                                               | FR | 64.424km | 00:47 🕀        | - |
|       |        | Rounded normal dist.<br>64424 m<br>Activity<br>Driving<br>Close reasons<br>Stopped<br>Doubt<br>true                                                                |    |          |                |   |
|       |        |                                                                                                    |    | $\sum$   |                | £ |
|       | •      | 22 minutes                                                                                                    |    |          |                |   |
| 11:50 | •      | Rue de Malacombe, Parc d'activités de Chesnes,<br>Saint-Quentin-Fallavier, La Tour-du-Pin, Isère,<br>Auvergne-Rhône-Alpes, France métropolitaine,<br>38070, France | FR | 2.336km  | 00:04 🕀        | ÷ |
|       | -      | 12 minutes                                                                                                    |    |          |                |   |
| 12:06 | •      | D 75, ZAC des Chesnes Nord, Saint-Quentin-<br>Fallavier, La Tour-du-Pin, Isère, Auvergne-Rhône-<br>Alpes, France métropolitaine, 38070, France                     | FR | 2.358km  | 00:07 🕀        | ÷ |

Figure 41 : Affichage d'un tronçon du parcours d'un camion

## 11.2. Lire l'historique d'un trajet

L'historique d'un trajet vous permet d'afficher le détail des trajets des jours précédents de la même manière que le.

| Q Recherche intuitive 📣 Explorateur de flotte 🗙 🛽 Trajet du véhicule                                                                                                    | ∾ Info sur le trajet a |
|----------------------------------------------------------------------------------------------------|------------------------|
| Trajet du véhicule                                                                                                    |                        |
|                                                                                                    | SELECT ALL             |
| 07:40 • D 306, Croix-Fleurie, Grange du Joux,<br>Arnas, Villefranche-sur-Saône, Rhône,<br>Circonscription départementale du FR 6.760km 0<br>Rhône, Auvergne-Rhône-Alpes,<br>France métropolitaine, 69400, France | )0:14                  |
| 07:55 • 34 minutes                                                                                                    |                        |
| 08:30 • Rue Gabriel Voisin, Villefranche-sur-<br>Saône, Rhône, Circonscription<br>Im départementale du Rhône, Auvergne- FR 2.151km 0<br>Rhône-Alpes, France métropolitaine,<br>69400, France                     | 20:04 🕀 +              |
| 08:34 • 41 minutes                                                                                                    |                        |
| 09:15 Horsewood, Rue Benoît Mulsant,<br>Villefranche-sur-Saône, Rhône,<br>Circonscription départementale du FR 82.074km 0<br>Rhône, Auvergne-Rhône-Alpes,<br>France métropolitaine, 69400, France                | )1:06 ⊕ +              |
| 10:21 • 3 heures 34 minutes                                                                                                    | 2                      |
| 13:56 • L'Autoroute de l'Arbre, Bonny-sur-<br>Loire, Montargis, Loiret, Centre-Val de FR<br>Loire, France métropolitaine, 45420,<br>France                                                                       | x0:02 ⊕ +              |
| 13:58 • 8 minutes                                                                                                    | [                      |

Figure 42 : Détail du trajet d'un véhicule

Chaque point rouge signifie qu'un changement de statut a eu lieu à l'heure affichée à droite : ici, un

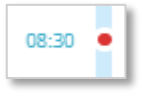

changement de statut a eu lieu à 08 :30 .

Les lignes intercalaires séparent les différents tronçons entre **deux stops**. Le temps affiché indique le temps pendant lequel le véhicule a été arrêté : ici, le véhicule s'est arrêté lors de son premier stop pendant 34 minutes.

| • | - | 12 minutes |
|---|---|------------|
|   |   |            |

Un logo à gauche de l'adresse indique de quel type de changement de statut il s'agit sans avoir à ouvrir le tronçon en détail :

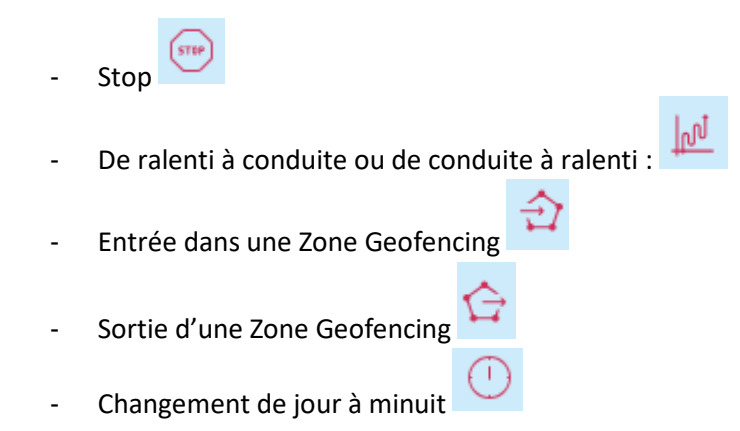

La lecture de ce trajet ce fait comme suit :

- La première brique du trajet de la journée représente le lieu de départ. Dans ce cas, le départ s'est fait de Croix-Fleurie à 07:40. Cette portion du trajet a duré 14 minutes, sur 6,7km et s'est terminé par un arrêt.
- L'arrêt, représenté par une barre noire qui sépare deux tronçons, a commencé à 07:55 et à durée 34 minutes.
- A 08:30, le véhicule est reparti de Villefranche-Sur-Soane et a roulé sur 2,1 km pendant 4mn avant d'effectuer un nouvel arrêt à 08 :34 pendant 41mn.

*Note* : le départ du tronçon suivant est donc le point d'arrivée du tronçon précédent.

### 12. Geozone Manager

### 12.1. Créer une Zone Geofencing

1) Sur l'écran principal, dans le menu de gauche, cliquez sur « Geozone Manager ».

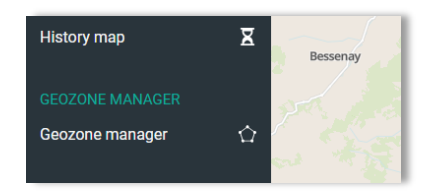

2) Cliquez sur « Polygon » afin de délimiter une zone sur votre carte ou sur « Point » pour mettre un point sur votre carte.

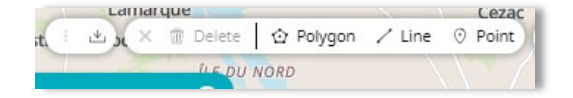

3) Soyez à un niveau de zoom approprié sur votre carte et débutez à délimiter votre zone en cliquant une fois pour indiquer un premier point.
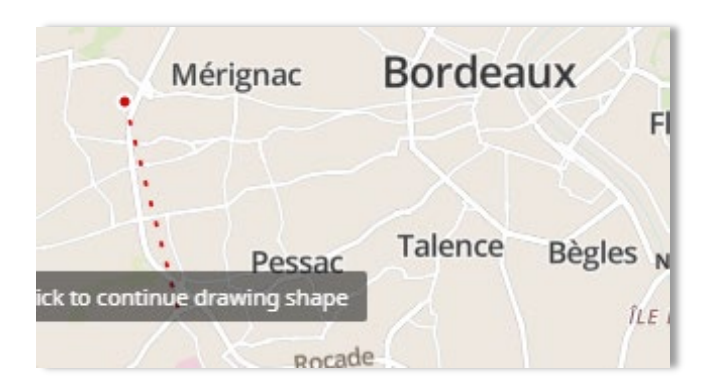

4) Faites autant de points que nécessaire pour délimiter votre zone et terminez en cliquant sur votre point de départ. Une main se matérialise lorsque vous êtes dessus.

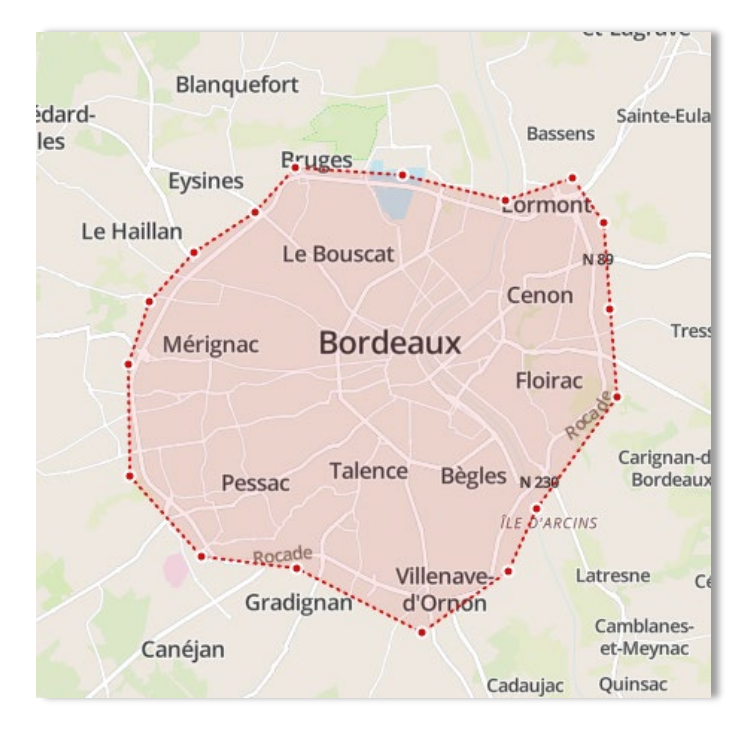

Figure 43 : Délimitation d'un zone geofencing

- 5) Une fenêtre s'ouvre à droite de votre écran :
- donnez un nom à votre zone, et
- sélectionnez un dossier dans la liste déroulante (scroller pour descendre dans la liste).

Par défaut, vous avez toujours un dossier au nom de votre entreprise.

6) Cliquez sur « ENREGISTRER ».

| untitled × Répertoire * Select folder  V images | Nom de géozone * |   |
|-------------------------------------------------|------------------|---|
| Répertoire * Select folder                      | untitled         | × |
| Select folder V<br>mages                        | Répertoire *     |   |
| mages                                           | Select folder    | ~ |
|                                                 | Images           |   |
|                                                 | Т                |   |
| <b>T</b>                                        |                  |   |
| <u> </u>                                        |                  |   |

Un message s'affiche en bas de votre écran pour indiquer que la zone a bien été sauvegardée.

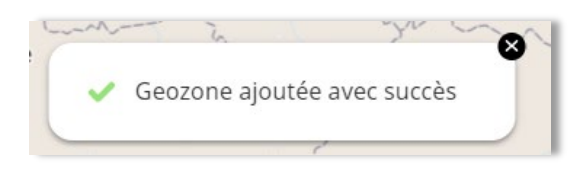

## 12.2. Modifier une Zone Geofencing existante

Sur la même page que pour la création d'une Zone Geofencing, est affichée une barre « Folders ». Déroulez son menu en cliquant sur « + ».

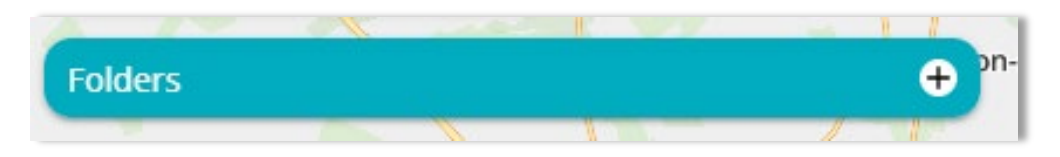

Des zones peuvent déjà avoir été créées par Axxès. La zone Geofencing créée précédemment apparait sans être rattachée à un dossier.

Pour créer un dossier, cliquez sur l'icône 盰 .

| +        |            |   |
|----------|------------|---|
|          |            |   |
| PERSONAL | POI        | 0 |
| 🗎 Axxès  | ☆ Bordeaux | Q |

Un dossier (untitled) apparait. Pour le renommer, faites clique-droit sur le dossier, choisissez « Renommer » et taper son nom. Votre dossier est créé et renommé.

| Folders       |            |                     | •  |
|---------------|------------|---------------------|----|
| F 1           |            |                     |    |
| PERSONAL      | > 🖬 POI    |                     | i  |
| 🖹 Axxès       | 🏠 Bordea   | ux                  | €  |
|               | 🗎 (untitle | d)                  | () |
|               |            | Créer un répertoire | 4  |
|               | Bla        | Renommer            | -  |
| Saint-Médard- | 10         | Share               |    |
| en-Jalles     |            | Effacer             | 7  |

Pour déplacer votre zone dans le nouveau dossier cliquez sur le nom de votre zone. Une fenêtre s'ouvre à droite de l'écran. Il s'agit de la même fenêtre que lors de la création de votre zone Geofencing.

Dans cette fenêtre, choisissez votre dossier nouvellement créé qui apparait maintenant dans la liste déroulante et cliquez sur « ENREGISTRER ».

| Folders  |            | e  | and " | Properties Info |   |
|----------|------------|----|-------|-----------------|---|
| E 🗊      |            |    | 1 30  | Bordeaux        | × |
| PERSONAL | > 🖬 POI    | () | 3     | Folder *        |   |
| 🗎 Axxès  | 🖒 Bordeaux | Ð  |       | SUD-OUEST       | ^ |
|          | SUD-OUEST  | 0  |       | - Axxès         | - |
|          | Sec.       |    |       | POI             |   |
|          |            |    |       | SUD-OUEST       |   |

Votre Zone Geofencing apparait désormais dans le nouveau dossier choisi.

| Folders  |               | •   |
|----------|---------------|-----|
| ÷        |               |     |
| PERSONAL | > 🖬 POI       | i   |
| 🖹 Axxès  | ✓ 🖬 SUD-OUEST | (i) |
|          | ☆ Bordeaux    | €   |

## 12.3. Créer un modèle pour enrichir vos zones geofencing

**Note** : affichage en cours de correction

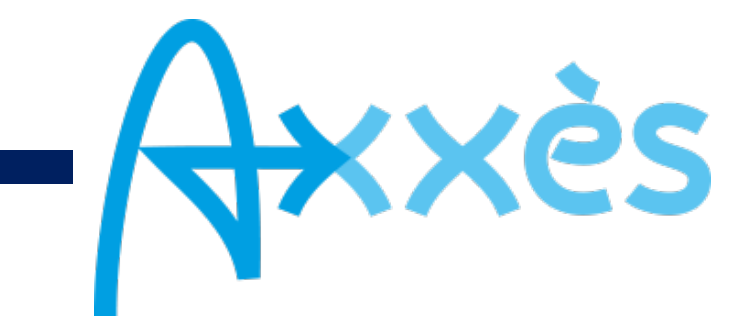